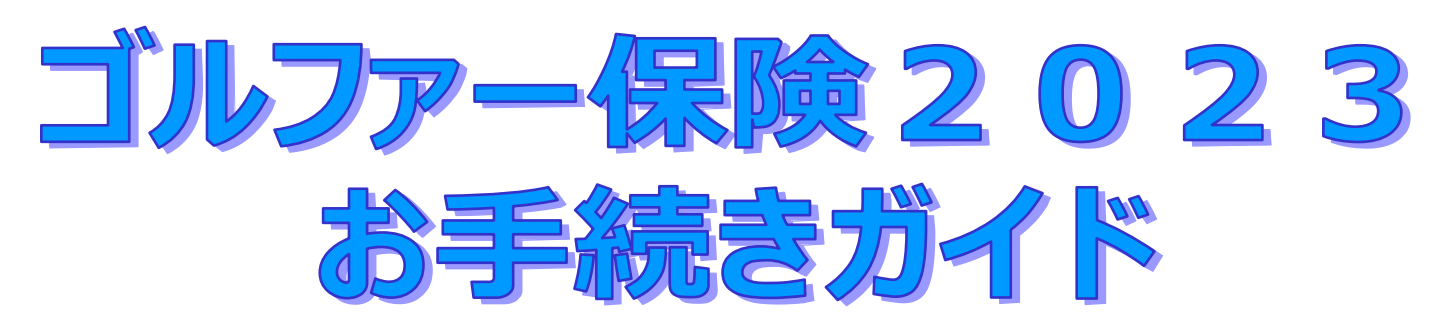

# 募集期間:2023年7月3日(月)~ 2023年7月14日(金) お手続可能時間:月曜日~土曜日の6:00~24:00

※この契約は自動継続方式を導入しています。 前年のご加入内容と同内容で継続する場合には、お手続きは不要です。

お手続きに際してのお願い

事前に「ゴルファー保険2023」のパンフレットをご確認・ご理解いただいた うえでお手続きください。

| /日次入                                       |            |
|--------------------------------------------|------------|
| くロハノ<br>【注意事項】必ずお読みください。<br>【お手続きについてのご説明】 | •••••• P 1 |
| 1. お手続き開始画面                                | •••••• P 2 |
| 2.新規加入のお手続き                                | ••••• Р З  |
| 3. ご加入内容変更のお手続き                            | •••••• P11 |
| 4.脱退(解約)のお手続き                              | •••••• P20 |
| 5. 自動継続確認のお手続き                             | •••••• P28 |

【取扱代理店】パナソニック保険サービス株式会社

# <u>【注意事項】必ずお読みください。</u>

今回募集している団体ゴルファー保険2023にご加入いただける方は、「対象労働組合一覧」 記載の労働組合がある事業場の役員・従業員(組合売掛けで控除が可能な方)のみです。

| 対象労働組合一覧                |                              |  |  |  |
|-------------------------|------------------------------|--|--|--|
| パナソニックインダストリー労組         | パナソニックエレクトリックワークス労組          |  |  |  |
| パナソニックアプライアンスユニオン       | パナソニックエナジー労組                 |  |  |  |
| パナソニックコネクティッドソリューションズ労組 | パナソニックオートモーティブシステムズ労組        |  |  |  |
| パナソニックコーポレートユニオン        | パナソニックシステムソリューションズジャパン労組     |  |  |  |
| パナソニックハウジングソリューションズ労組   | パナソニックプロセスオートメーション労組         |  |  |  |
| パナソニックエアコン・コールドチェーンユニオン | パナソニックエンターテインメント&コミュニケーション労組 |  |  |  |
| パナソニック産機システムズ労組         | パナソニックエコシステムズ労組              |  |  |  |
| パナソニックインフォメーションシステムズ労組  | パナソニックAP空調冷設機器労組             |  |  |  |
| パナソニック健保労組              | パナソニックITSフレンドシップユニオン         |  |  |  |
| パナソニックアドバンストテクノロジー労組    | パナソニックサイクルテックユニオン            |  |  |  |
| パナソニックシステムデザイン労組        | パナソニックシステムネットワークス開発研究所労組     |  |  |  |
| パナソニックデバイスコンポーネント労組     | パナソニックプロダクションエンジニアリング労組      |  |  |  |
| パナソニックライティングデバイス労組      | パナソニックインフラシステム労組             |  |  |  |

| お手続きが必要な方                                                                                                    |  |  |
|----------------------------------------------------------------------------------------------------|--|--|
| <ul> <li>新たにお申込みされる方</li> <li>ご加入内容を変更される方</li> <li>脱退(解約)される方</li> <li>※自動継続方式のため、脱退(解約)手続きをしなかった場合、<br/>前年同条件で自動的に継続されます。</li> </ul> |  |  |

ログインすると次の画面が表示されます。

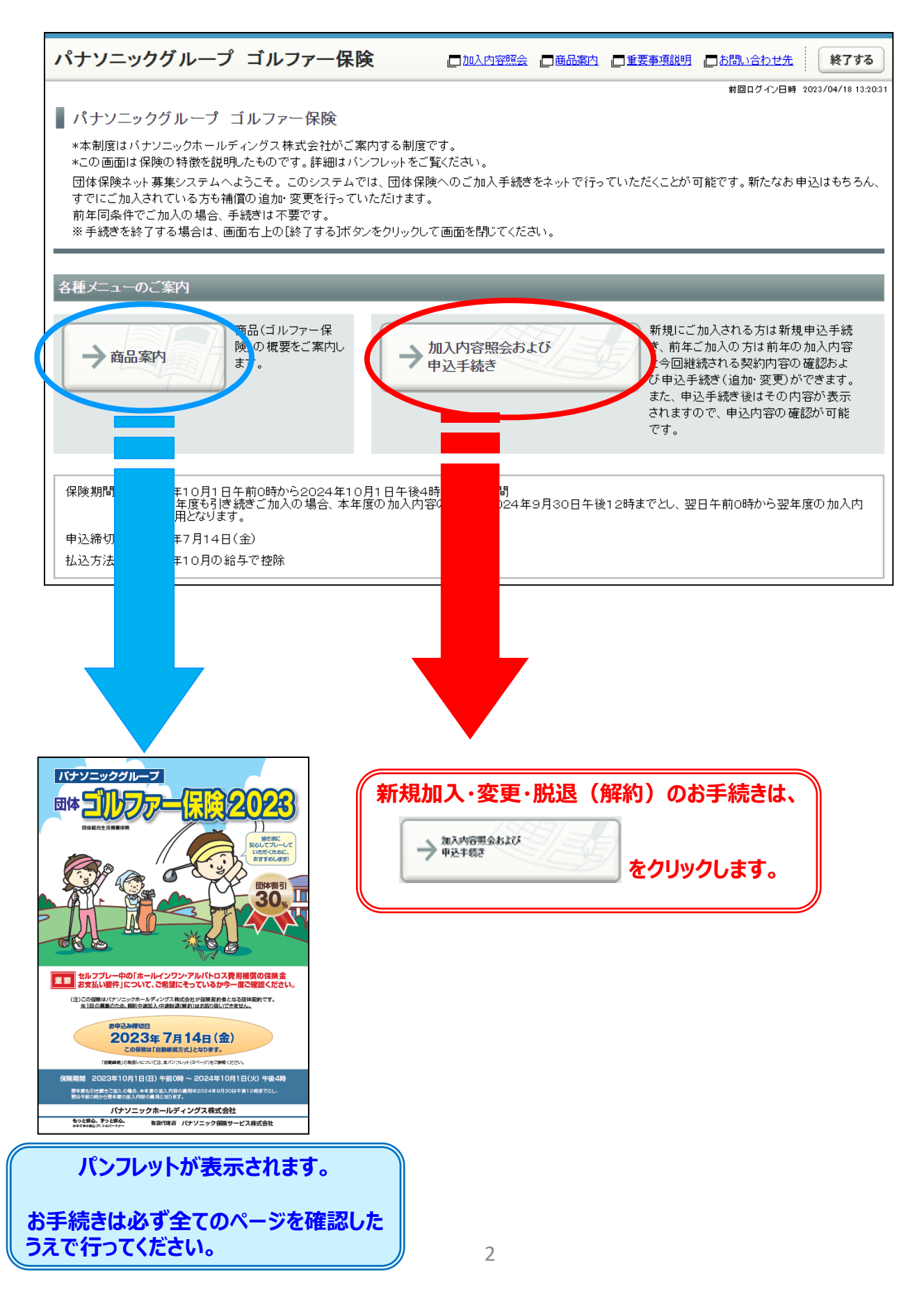

| )山クイン伎の                                                            | トップページにて                                                                             |                                                                                          | BORTO S                                                                                                | をクリックしま                                                                                                    |
|--------------------------------------------------------------------|--------------------------------------------------------------------------------------|------------------------------------------------------------------------------------------|----------------------------------------------------------------------------------------------------|----------------------------------------------------------------------------------------------------|
| パナソニックグループ                                                         | ゴルファー保険                                                                              | 口加入内容照会                                                                                  | 」商品案内 (二重要事項説明                                                                                         |                                                                                                    |
| パーンコーックグリュープー                                                      | ゴルフラ、伊隆                                                                              | /                                                                                        |                                                                                                    | 前回ログイン日時 2023/04/18 13:                                                                                                    |
| ハナノニッククルーノ -<br>*本制度はパキソニックホールラ                                    | コルフアー1休陕<br>- アッグフ株式会社がご案内する(                                                        | 制度です                                                                                     |                                                                                                    |                                                                                                    |
| *この画面は保険の特徴を説明                                                     | したものです。詳細はバンフレット                                                                     | ming c y 。<br>·をご覧ください。                                                                  |                                                                                                    |                                                                                                    |
| 団体保険ネット募集システムへ                                                     | ようこそ。このシステムでは、団体<br>営の追加・変更を行っていただけ                                                  | 本保険へのご加入手続きを<br>ます                                                                       | ネットで行っていただくことが                                                                                         | 可能です。新たなお申込はもちろん                                                                                                    |
| 9 Clice加入されている方も補<br>前年同条件でご加入の場合、引                                | 目の追加 愛史を行っていたたり<br>=続きは不要です。                                                         | д9°                                                                                      |                                                                                                    |                                                                                                    |
| ※ 手続きを終了する場合は、 画                                                   | 面右上の[終了する]ボタンをクリッ                                                                    | ックして画面を閉じてください                                                                           | ۰                                                                                                    |                                                                                                    |
|                                                                    |                                                                                      |                                                                                          |                                                                                                    |                                                                                                    |
|                                                                    |                                                                                      |                                                                                          |                                                                                                    |                                                                                                    |
| 各種メニューのご案内                                                         |                                                                                      |                                                                                          |                                                                                                    |                                                                                                    |
| 各種メニューのご案内                                                         |                                                                                      | k                                                                                        |                                                                                                    | _                                                                                                    |
| 各種メニューのご案内                                                         | 商品(ゴルファー保)                                                                           |                                                                                          | 新規にこ                                                                                                   | ご加入される方は新規申込手続                                                                                                    |
| 各種メニューのご案内                                                         | 商品(ゴルファー保<br>険)の 概要をご案内し<br>ます。                                                      | 加入内容照会および                                                                                | 新規にこ<br>う前年<br>29回組                                                                                    | ご加入される方は新規申込手続<br>こご加入の方は前年の加入内容<br>進続される契約内容の確認およ                                                                          |
| 各種メニューのご案内                                                         | 商品(ゴルファー保<br>険)の概要をご案内し<br>ます。                                                       | ▶ 加入内容照会および<br>申込手続き                                                                     | 新規にこ<br>う 前年<br>2 今回紙<br>さた 中<br>5                                                                     | ご加入される方は新規申込手続<br>こご加入の方は前年の加入内容<br>壁続される契約内容の確認およ<br>手続き(追加・変更)ができます。                                                      |
| 各種メニューのご案内<br>→ 商品案内                                               | 商品(ゴルファー保<br>険)の概要をご案内し<br>ます。                                                       | か入内容照会および<br>申込手続き                                                                       | 新規に<br>3 前年<br>3 前年<br>3 今回組<br>5 小町込き<br>また、申<br>されます                                                 | ご加入される方は新規申込手続<br>こが加入の方は前年の加入内容<br>継続される契約内容の確認およ<br>手続き(追加・変更)ができます。<br>う込手続き後はその内容が表示<br>ので、申込内容の確認が可能                   |
| 各種メニューのご案内                                                         | 商品(ゴルファー保<br>険)の 概要をご案内し<br>ます。                                                      | → 加入内容照会および<br>申込手続き                                                                     | ★ 新規にごう 新規につう 新規につう 前年<br>3 前年<br>3 6回組<br>び申込号<br>また、申<br>されます<br>です。                                 | ご加入される方は新規申込手続<br>こご加入の方は前年の加入内容<br>継続される契約内容の確認およ<br>手続き(追加・変更)ができます。<br>9込手続き後はその内容が表示<br>-ので、申込内容の確認が可能                  |
| 各種メニューのご案内                                                         | 商品(ゴルファー保<br>険)の概要をご案内し<br>ます。                                                       | → 加入内容照会および<br>申込手続き                                                                     | 新規にこ<br>き、前年<br>2分回組<br>び申込号<br>また、申<br>されます<br>です。                                                    | ご加入される方は新規申込手続<br>ご加入の方は前年の加入内容<br>継続される契約内容の確認およ<br>手続き(追加・変更)ができます。<br>ゆこ手続き後はその内容が表示<br>ので、申込内容の確認が可能                    |
| 各種メニューのご案内                                                         | 商品(ゴルファー保<br>険)の概要をご案内し<br>ます。                                                       | か入内容照会および<br>申込手続き                                                                       | 新規に<br>つ<br>う<br>前<br>年<br>う<br>ら<br>間<br>に<br>つ<br>う<br>同<br>組<br>び<br>申込<br>き<br>また、申<br>されます<br>です。 | ご加入される方は新規申込手続<br>こが加入の方は前年の加入内容<br>継続される契約内容の確認およ<br>手続き(追加・変更)ができます。<br>ら込手続き後はその内容が表示<br>こので、申込内容の確認が可能                  |
| 各種メニューのご案内<br>→ 商品案内<br>保険期間 2023年10月1日・<br>(注)翌年度も引き<br>容の適用となります | 商品(ゴルファー保<br>険)の概要をご案内し<br>ます。<br>午前0時から2024年10月1日午<br>読ぎご加入の場合、本年度の加ん<br>。          | → 加入内容照会および<br>申込手続き<br>・<br>後4時までの1年間<br>入内容の適用は2024年9月                                 | 新規にで<br>う 前年<br>ジラ回組<br>び申込き<br>また、申<br>されます<br>です。<br>引30日午後12時までとし、3                                 | ご加入される方は新規申込手続<br>こご加入の方は前年の加入内容<br>継続される契約内容の確認およ<br>手続き(追加・変更)ができます。<br>応入手続き後はその内容が表示<br>ので、申込内容の確認が可能                   |
| 各種メニューのご案内<br>→ 商品案内<br>(注)翌年度も引き<br>容の適用となります<br>申込締切日 2023年7月14日 | 商品(ゴルファー保<br>険)の 概要をご案内し<br>ます。<br>午前0時から2024年10月1日午<br>続きご加入の 場合、本年度の加/<br>。<br>(金) | <ul> <li>加入内容照会および</li> <li>申込手続き</li> <li>※後4時までの1年間</li> <li>入内容の適用は2024年9月</li> </ul> | 新規に<br>さ<br>前年<br>が申込<br>また、申<br>されます<br>です。<br>引30日午後12時までとし、3                                        | ご加入される方は新規申込手続<br>こご加入の方は前年の加入内容<br>継続される契約内容の確認およ<br>手続き(追加・変更)ができます。<br>込手続き後はその内容が表示<br>ので、申込内容の確認が可能<br>翌日午前0時から翌年度の加入内 |

(2)加入内容照会画面で前年未加入の場合は「現在ご加入いただいている商品はありません。」と表示されます。

| 確認したら、  →次へ、  をクリックします。                                                                                                    |
|----------------------------------------------------------------------------------------------------|
| パナソニックグループゴルファー保険 □加入内容照会 □商品案内 □重要事項説明 □お問い合わせ先 終了する                                                                                                |
| 】ご加入にあたって → 2 補償内容の入力 → 3 重要変項のご説明 → 4 加入内容の確認 / 完了                                                                                                  |
| 加入内容照会 → お客さま情報の入力 → 商品の選択                                                                                                    |
| 前回ログイン日時 2023/03/07 12:32:08<br>戻る場合は、ブラウザの戻るボタンではなく、画面にある[戻る]ボタンをご利用ください。                                                                           |
| 加入内容照会                                                                                                    |
| 現在ご加入いただいている商品はありません。                                                                                                    |
| [次へ]ボタンをクリックしてください。                                                                                                    |
|                                                                                                    |
| ← 戻る →次へ                                                                                                    |
| □ 個人情報保護宣言(ブライバシーボリシー) □ 金融商品勧誘方針 □ サイト利用規約                                                                                                    |
| Copyright (c) 2003 Mitsui Sumitomo Insurance Co.,Ltd All right reserved.<br>Copyright (c) 2009 Mitsui Sumitomo Insurance Co.,Ltd All right reserved. |

(3) 「お客さま情報」を入力し、「個人情報の取扱い」に同意したうえで →次へをクリックします。 パナソニックグループ ゴルファー保険 □ 加入内容照会 □ 商品案内 □ 重要事項説明 □ お問い合わせ先 終了する 】ご加入にあたって → 入補償内容の入力 → 3 重要事項のご説明 → 4 加入内容の確認 / 完了 加入内容照会 → お客さま情報の入力 → 商品の選択 前回ログイン日時 2023/03/07 11:42:27 戻る場合は、ブラウザの戻るボタ、ではなく、画面にある[戻る]ボタンをご利用ください。 ← 戻る お客さま情報の入力 以下のお客さま(お手続きされている方ご本人)に関する項目をご確認ください。 表示されている内容が異なる場合は、修正ください。 本システムをはじめてご利用になる方(ブランクとなっています)は、新たにご入力をお願いいたします。 また、 🗖 <u>個人情報の 取扱いについて</u> をご確認 いただき、 同意、 ただける場合は [個人情報の 取扱いに同意する]にチェックを入れて、 [次へ]ボタンをクリックし てください。 2023年10月1日午前0時から2024年10月1日午後4時までの1年間 (注)翌年度も引ぎ続きご加入の場合、本年度の加入内容の適用は2024年9月30日午後12時までとし、翌日午前0時から翌年度の加入内 容の適用となります。 保险期間 申込人氏名 全角力タカナ(例:ミツイ タロウ) ・姓と名の間に全角スペースを入れてください。 ミツスミ タロウ 枠内の項目を入力して 生年月日 生年月日(半角数字) ください。申込人氏名は 平成 🖌 🛛 年 2 月2 B 年令 必須項目です。 性別 ○男性 ○女性 所属名 全角力タカナ(例:ホウジンエイギョウスイシンブ) (注)お客さま情報のみ変更される方も、ご加入内容を確認いただき、お手続きを完了させてください。 個人情報の取扱いに同意していただく必要があります。同意していただけない場合は当システムをご利用できません。「個人情報の取扱いに ついて」をよくお読みいただき、同意していただける場合は下の[個人情報の取扱いに同意する]を選択後、[次へレボタンをクリックしてくださ u. □ 個人情報の取扱いについて )個人情報の取扱いに同意する ○個人情報の取扱いに同意しない ← 戻る →次へ 「個人情報の取扱いに同意する」 \_\_\_\_個人情報保護宣言(プ 来方針 1 40 88 No.XX10 Copyright (c) 2003 Mitsui Sumitomo Insurance Co.,Ltd All right reserved. をチェックしてください。 Copyright (c) 2009 Mitsui Sumitomo Insurance Co.,Ltd All right reserved.

| (4) | ゴルファー保険の選択欄にチェックを入れ、 | →手続開始 |
|-----|----------------------|-------|
|     | クリックします。             |       |

| パナソニックグループ ゴルファー保険 ロ加入                                                                                                    | 内容照会 【四商品案内 【                                                                | ■重要事項説明 ■ お問い                                                        | 合わせ先終了する                                                            |  |  |
|----------------------------------------------------------------------------------------------------|------------------------------------------------------------------------------|----------------------------------------------------------------------|---------------------------------------------------------------------|--|--|
| 】ご加入にあたって → 2 補償内容の入力 → 3 重要事項のご言                                                                                                    | 说明 → 4 加入内容                                                                  | の確認 / 完了                                                             |                                                                     |  |  |
| 加入内容照会 → お客さま情報の入力 → 商品の選択                                                                                                    |                                                                              |                                                                      |                                                                     |  |  |
| ← 戻る場合は、ブラウザの戻るボタンではなく、画面にある[戻る]ボタン:                                                                                                    | 前回ログイン日時 2023/03/07 12:32:08<br>← 戻る場合は、ブラウザの戻るボタンではなく、画面にある[戻る]ボタンをご利用ください。 |                                                                      |                                                                     |  |  |
| 商品の選択<br>新規加入したい商品のチェックボックスにチェックを入れ、右下の[手続開始]ボタンをクリックして次に進んでください。<br>選択した商品について、順番に手続きいただきます。                                                                                             |                                                                              |                                                                      |                                                                     |  |  |
| 選択欄 商品(保険の種類)                                                                                                    | 前年度<br>加入状況                                                                  | 当年度<br>手続状況(*1)                                                      | 保険料(1年分)                                                            |  |  |
| □ ゴルファー保険<br>□商品案内 (* 2)                                                                                                    | 未加入                                                                          | 未加入                                                                  |                                                                     |  |  |
| <ul> <li>*1 お手続<br/>*2 募集商品</li> <li>・こていない場合は、手続中の状況を表示しています。</li> <li>・こているご案内は、この保険の特徴を説明したものです。詳しくは □ 商品案内をご覧ください。</li> <li>・ 選択欄をチェック ✓ してください。</li> <li>・ レマンク ● してください。</li> </ul> |                                                                              |                                                                      |                                                                     |  |  |
| ل_1<br>No.PR1101 Cop<br>Cop                                                                                                    | <u>固人情報保護宣言(ブライバシ</u><br>vright (c) 2003 Mitsui<br>vright (c) 2009 Mitsui    | ーポリシー) 🔲 金融商品籠<br>Sumitomo Insurance Co.,<br>Sumitomo Insurance Co., | 読方針 L.サイト利用状态<br>Ltd All right reserved.<br>Ltd All right reserved. |  |  |

を

(5) 被保険者(補償の対象者)の情報を入力し、補償内容を選択します。

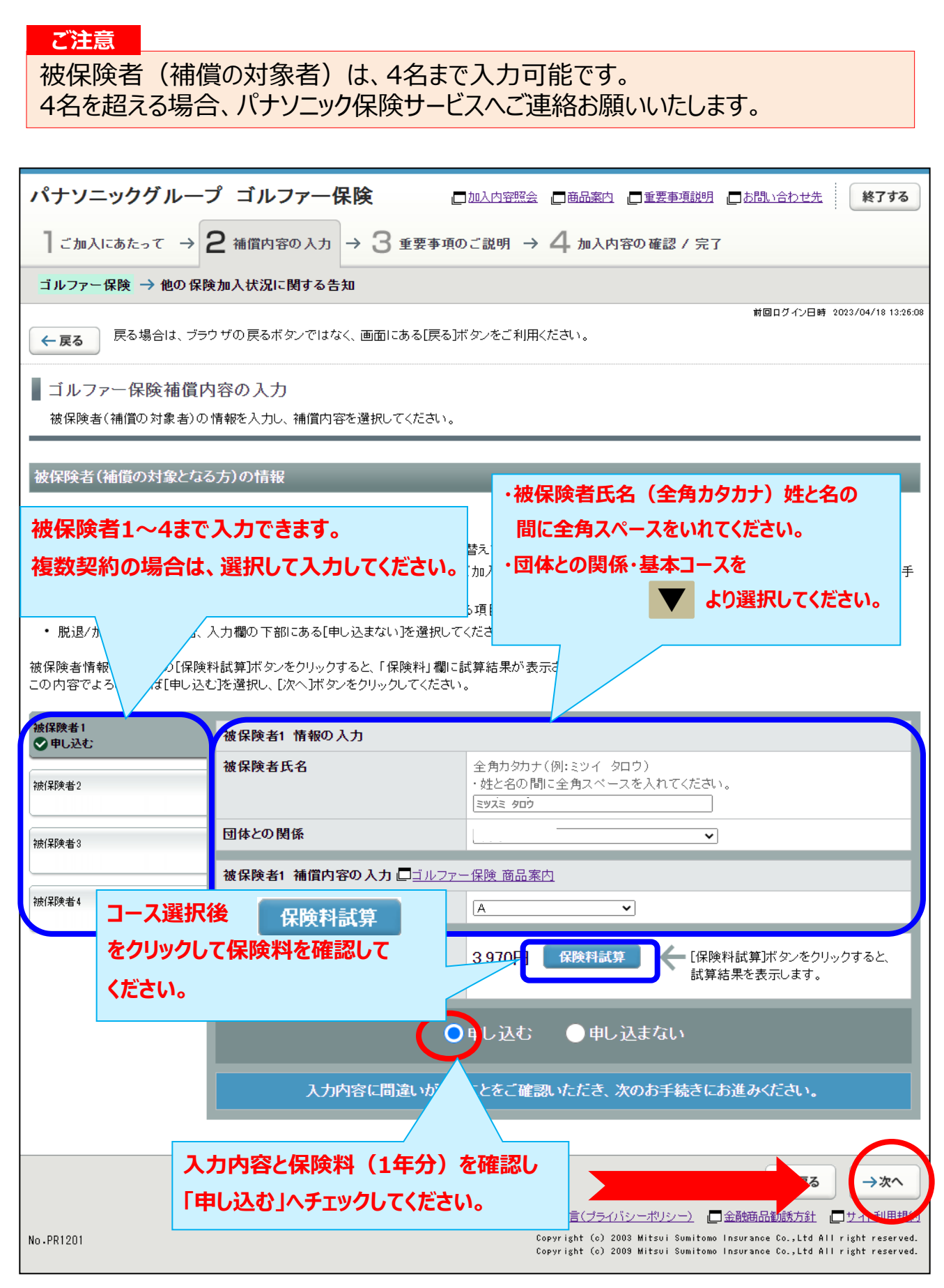

(6)今回加入する「ゴルファー保険」と<u>補償内容が重複する他の保険契約</u>が ある場合に入力します。

| パナソニック                      | グループ ゴルファー保険                                               | □加入内容照会 □商品案内 □重要事項説明 □お問い合わせ先 終了する                                                                          |
|-----------------------------|------------------------------------------------------------|----------------------------------------------------------------------------------------------------|
| ] ご加入にあた・                   | って → 2 補償内容の入力 → 3 重要                                      | 『事項のご説明 → 4 加入内容の確認 / 完了                                                                                     |
| ゴルファー保険                     | ▶ 他の保険加入状況に関する告知                                           |                                                                                                    |
| ← <b>戻る</b> 戻る <sup>は</sup> | 易合は、 ブラウザの 戻るボタンではなく、 画面にある                                | 前回ログイン日時 2023/03/07 11:42:27<br>[戻る]ボタンをご利用ください。                                                             |
| 他の保険加                       | 入状況に関する告知                                                  |                                                                                                    |
| ご加入いただく商 ・「あり」の場合必          | i品について、他の保険のご加入状況を告知ください<br>シずご入力ください。(ご入力のない場合には、「なし<br>ー | 補償内容が重複する他の保険契約がある場合には                                                                                       |
| <ul> <li>下記では入力構</li> </ul> | 跡「不足する場合には、 □ <u>お問い合わせ先</u> まで。<br>                       | 「あり」をチェック 🖌 してください。                                                                                          |
| 告知欄」は1から                    | うちまで入力できます。 ねする特                                           | に重要な事です。事実と相違する場合は、ご加入を解除し、保険金を                                                                              |
| 复数契約がある均                    | るは、被保険者1名                                                  |                                                                                                    |
| つき告知欄1つ                     | に入力してください。                                                 | )                                                                                                    |
|                             |                                                            |                                                                                                    |
| ने हु                       | Ӿ、ҕащццшѭҏ <del>ҳҙ</del> ҽѵѵҡҵҵѭҏҽѮ<br>ҧ                   |                                                                                                    |
| 上記、あり                       | 」と回答した方のみ入力してください。                                         |                                                                                                    |
| 複数の保約等を                     | -<br>告知される場合、告知欄1から告知欄5を切り替え <sup>-</sup>                  | て入力して <sup></sup>                                                                                            |
| 告知欄1<br>3 カない               | 告知欄1                                                       |                                                                                                    |
|                             | 被保険者氏名                                                     | 全角力タカナ(例:ミツイ タロウ)<br>・サトタの問に合色スペースな♪わてください                                                                   |
| 古地幅2<br>入力なし                |                                                            |                                                                                                    |
| 告知欄3<br>入力なし                | 賠責支払限度額·保険金額合計                                             | 半角数字<br>10 万円                                                                                                |
| 告知欄4                        |                                                            |                                                                                                    |
| 入力なし<br>                    | _                                                          |                                                                                                    |
| 告知欄5<br>入力なし                |                                                            |                                                                                                    |
|                             | 手指すて初始会ての「啦き                                               |                                                                                                    |
|                             | 里後9る尖約主しの「 后身                                              |                                                                                                    |
|                             | 休陕立領」のロ司立領で、                                               | へノリレ (へんに C V )。                                                                                             |
| No.PR2201                   | (1本ドズ1生たりごにの4ノリ、ロ昇                                         | itsui Sumitomo Insurance Co.,Ltd All right reserved.<br>itsui Sumitomo Insurance Co.,Ltd All right reserved. |

### (7)「重要事項のご説明」を確認します。 (必要に応じて印刷またはデータを保存ください。)

| パナソニックグループゴルファー保険 「加入内容照会」「商品案内」「重要事項説明」」のお問い合わせ先 終了する                                                                                                    |
|----------------------------------------------------------------------------------------------------|
| 】ご加入にあたって → 2 補償内容の入力 → 3 重要事項のご説明 → 4 加入内容の確認 / 完了                                                                                                    |
| 重要事項のご説明                                                                                                    |
| 前回ログイン日時 2023/03/07 11:42<br>戻る場合は、ブラウザの戻るボタンではなく、画面にある[戻る]ボタンをご利用ください。                                                                                                   |
| 重要事項のご説明                                                                                                    |
| ご案内する保険に関する重要事項についてご説明しています。[PDFを表示する(重要事項のご説明)]をクリックして、「重要事項のご説明」を加入される前 <br>必ずお読みいただき、ご加入ください。<br>よろしければ、[確認しました]のチェックボックスにチェック                                         |
| クリックして「重要事項のご説明」を確認してください。                                                                                                    |
| 上記の内容でよういければ1確認しました」のチェックボックスにチェックを入れ、[次へ]ボタンをクリックしてください。<br>修正がある場合は[戻る]ボタンをクリックして修正を行ってください。                                                                            |
| □確認しました                                                                                                    |
| 「重要事項のご説明」を確認したら、 ← 戻る → 次へ                                                                                                    |
| 「確認しました」を                                                                                                    |
| No.PRI チェック してください。<br>Copyright (c) 2003 Mitsui Sumitomo Insurance Co.,Ltd All right reserved<br>Copyright (c) 2009 Mitsui Sumitomo Insurance Co.,Ltd All right reserved |

## (8)加入内容の確認をします。

「ご加入内容確認事項」を必ず確認した上で、「お客さま情報」「加入内容」「他の保険契約の 加入状況」について正しい内容が入力されているか、入力した内容が正しく表示されているか、 を確認します。

| 加入内容                                                                                                    |                                                     |                      |                |  |
|----------------------------------------------------------------------------------------------------|-----------------------------------------------------|----------------------|----------------|--|
| 1※印の項目は、ご加入に際して引受保険会社がおたずねする特に重要な事項(告知事項)です。事実と相違する場合は、ご加入を解除し、保険金をお支払いできないことがありますので、土分にご確認のうえご同答(入力)ください。 |                                                     |                      |                |  |
| 保険期間 2023年10月1日午前0時加                                                                                       | ♪ら2024年10月1日午後4時までの1年間                              |                      |                |  |
| (注)翌年度も引き続きご加)<br>の適用となります。                                                                                | 入の場合、本年度の加入内容の適用は2024年                              | :9月30日午後12時までとし、翌日午前 | O時から翌年度の加入内容   |  |
| お客さま情報                                                                                                    |                                                     |                      |                |  |
| 申込人氏名                                                                                                    | ミツスミ タロウ                                            |                      |                |  |
| 生年月日                                                                                                    | 平成2年2月2日生                                           | お客さま情報の内容を           | を確認してください。     |  |
| 年令                                                                                                    | 満33才<br>・年令は保険始期日時点の満年会とな                           | 修正する場合は、             | 入力内容の修正        |  |
| 性別                                                                                                    | 男性                                                  | をクリックして訂正して          | ください。          |  |
| 所属名                                                                                                    |                                                     |                      |                |  |
|                                                                                                    |                                                     |                      | 入力内容の修正        |  |
| ゴルファー保険                                                                                                    |                                                     |                      |                |  |
|                                                                                                    |                                                     |                      | 入力内容の修正        |  |
| 被保険者1の加入内容                                                                                                 |                                                     |                      |                |  |
| 被保険者氏名                                                                                                    | ミツスミ タロウ                                            | 加入内容を確認して            | ください。          |  |
| 団体との関係                                                                                                    | 本人                                                  | 修正する場合は、             | 入力内容の修正        |  |
| 基本コース                                                                                                    | A                                                   | → をクロックレフ訂正し7        | ください           |  |
| 保険料(1年分)                                                                                                   | 3,970円                                              | \$79970 CBJIEO (     |                |  |
|                                                                                                    |                                                     |                      | 入力内容の修正        |  |
| 他の保険の加入状況に関する告知                                                                                            |                                                     |                      |                |  |
|                                                                                                    |                                                     |                      |                |  |
|                                                                                                    |                                                     |                      | 人力内容の修正        |  |
| ※ 他の 保険契約等                                                                                                 | あり                                                  | 他の保険契約の入力            | 」内容を確認してください。  |  |
| その1                                                                                                    |                                                     | 修正する場合は、             | 入力内容の修正        |  |
| 被保険者氏名                                                                                                    | בעגצ פֿטל                                           |                      |                |  |
| 賠責支払限度額·保険金額合計                                                                                             | 10万円                                                | そうリックし (言) 圧し        |                |  |
|                                                                                                    |                                                     |                      | 入力内容の修正        |  |
|                                                                                                    |                                                     |                      |                |  |
| 合計保険料(1年分)                                                                                                 | 3,970円                                              | 合計保険料(1年             | 分)を確認してください。   |  |
|                                                                                                    |                                                     |                      |                |  |
| 上記内容でよろしければ、「ご加入内容                                                                                         | 客確認事項について確認しました」のチェック                               | ボックスにチェックを入れ、[上記内容   | で確定]ボタンをクリックして |  |
|                                                                                                    |                                                     |                      |                |  |
| 修正かある場合し人力内容の修正」ホ                                                                                          | タンをクリックし、修正を行ってください。                                |                      |                |  |
| 修止かある場合し人力内容の修止」本会                                                                                         | タンをクリックし、修正を行ってください。                                | いて確認しました             |                |  |
| ド止かある場合し入力内容のド止ホイン                                                                                         | タンをクリックし、修正を行ってください。                                | て確認しました              |                |  |
| どこかるる場合に入力内容の登止はない。                                                                                        | シンをクリックし、修正を行ってください。<br>加入内容確認事項につい<br>の確認事項について確認し | って確認しました<br>ました」を    |                |  |
| 「ご加入内容確認事項の<br>チェック ↓ してください                                                                               |                                                     | いて確認しました<br>ました」を    | → 上記内容で確定      |  |

(9)新規加入の手続きは完了です。 (「当年度手続状況」「合計保険料(1年分)」を確認します。)

#### ※募集期間中は何度でも変更が可能です。加入申込内容を変更する場合には、

「3.ご加入内容変更のお手続き」を参照してお手続きください。

| パナソニックグループ ゴルフ                               | アー保険                                          | 口加入内容照会                | 西品案内 重要                                        | 要事項説明 🔄 お問い合わ                                    | 2世先 終了する                                   |
|----------------------------------------------|-----------------------------------------------|------------------------|------------------------------------------------|--------------------------------------------------|--------------------------------------------|
| 】ご加入にあたって → 2 補償内容の                          | の入力 → 3 重要                                    | 事項のご説明 →               | 4 加入内容の確                                       | 認/完了                                             |                                            |
| 加入内容の確認 → お手続き完了                             |                                               |                        | _                                              |                                                  |                                            |
| _                                            |                                               |                        |                                                | 前回ログイ                                            | (ン日時 2023/04/18 13:26:08                   |
| ■ お手続き完了                                     |                                               |                        |                                                |                                                  | 三 印刷する                                     |
|                                              |                                               |                        |                                                |                                                  |                                            |
| お手続きが完了しました。ありがと                             | うございました。                                      |                        |                                                |                                                  |                                            |
| 募集期間中は何回でも加入内容を変更できま<br>他の商品の加入手続きを行う場合は画面右下 | す。<br>5の[商品選択へ]ボタンか                           | らお戻りください。              |                                                |                                                  |                                            |
| お手続きを終了する場合は、画面右上の[終了                        | する]ボタンからウィンド                                  | うを閉じてください。             |                                                |                                                  |                                            |
| 他のお手続き(他の明細のお手続きを含む)・、                       | ご確認を行う場合は、いい                                  | ッブページへ」ボタンオ            | から戻り、し加入内容照                                    | 会および申込手続き」を迫                                     | 選択してください。                                  |
| !未加入の商品への加入もご検討ください。                         |                                               |                        |                                                |                                                  |                                            |
| <u>     ★ 加入の 商品</u>                         |                                               |                        |                                                | 5,280                                            | P                                          |
| ご加入済みの商品                                     | _                                             | _                      | _                                              | _                                                |                                            |
| 商品(保険の種類)                                    |                                               | 前年度                    | 当年度                                            | 保険料(1年                                           | 商品の加入内容                                    |
|                                              |                                               | 加入状況                   | 手続状況                                           | 分)                                               |                                            |
| コルファー保険                                      |                                               | 未加入                    | 加人(手続さ済)                                       | 3,970円                                           | 口加入内容照复                                    |
|                                              |                                               |                        |                                                |                                                  |                                            |
| 合計保険料(1年分)                                   | 3,970円                                        |                        |                                                |                                                  |                                            |
|                                              |                                               |                        | 手続状況」「台                                        | 計保険料(1                                           | .年分)」                                      |
| 未加入の商品                                       | _                                             | を確認し                   | くくにさい。                                         |                                                  |                                            |
|                                              |                                               |                        |                                                |                                                  |                                            |
|                                              |                                               |                        |                                                |                                                  | <b>三</b> 印刷する                              |
|                                              |                                               |                        |                                                | 商品選択へ                                            | トップページへ                                    |
|                                              | □ 個人情報保護宣言(プライバシーボリシー) □ 金融商品勧誘方針 □ □ サイト利用規約 |                        |                                                |                                                  | 方針  一サイト利用規約                               |
| No.PR1601                                    |                                               | Copyright<br>Copyright | (c) 2003 Mitsui Sumit<br>(c) 2009 Mitsui Sumit | tomo Insurance Co.,Ltd<br>tomo Insurance Co.,Ltd | All right reserved.<br>All right reserved. |

# 3. ご加入内容変更のお手続き

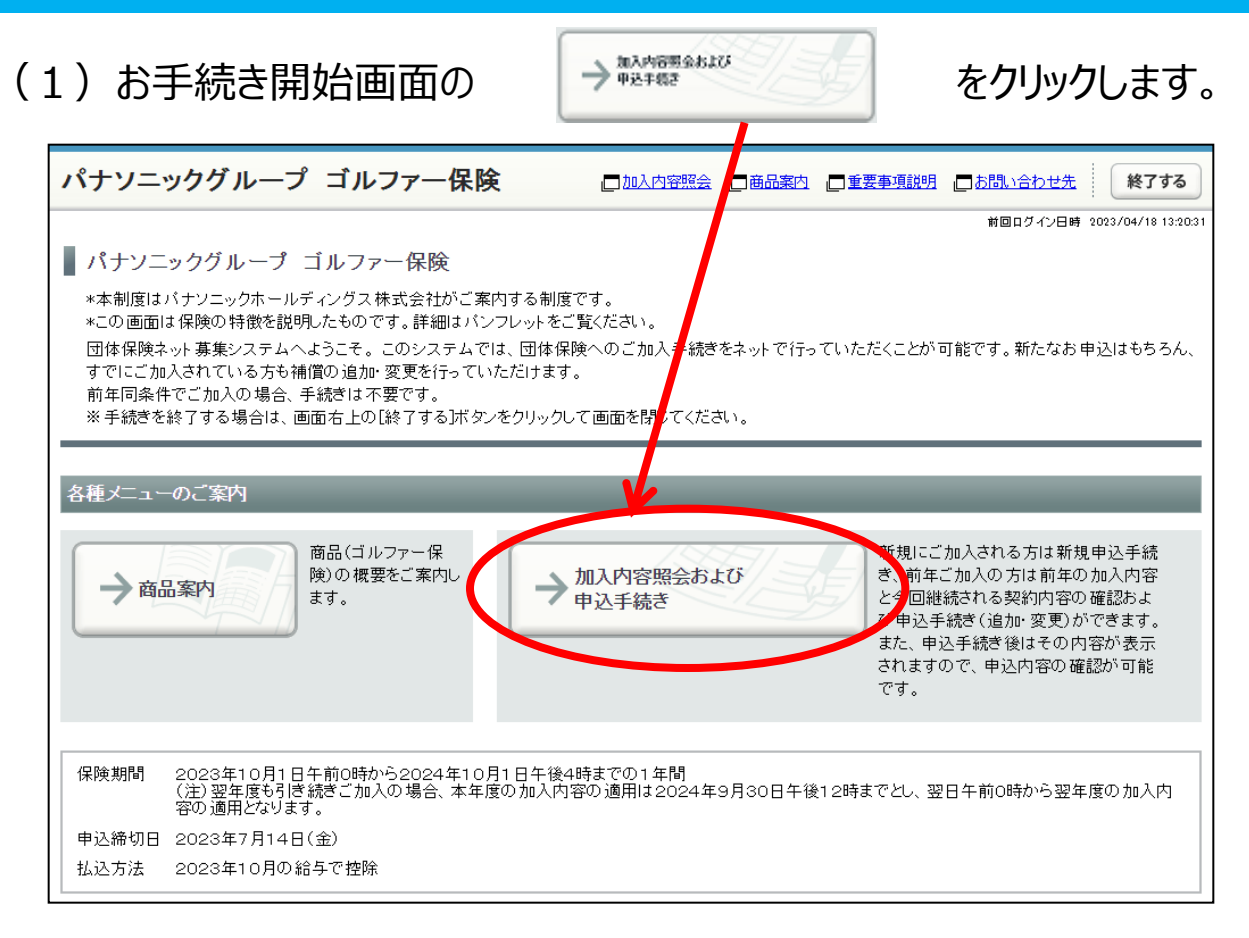

- (2)加入内容照会で前年の加入内容と今回継続される内容を確認し、 →新規加入/補償内容の変更をクリックします。
  - ※今回継続される内容は、自動継続を導入しているため前年の加入内容と同じ加入内容が表示されます。

| パナソニックグループ ゴルフ                                | 7 保険 口加入内容照会 口商品案                              | 内 二重要事項説明 二 お問い合わせ先 終了する                                                                                   |
|-----------------------------------------------|------------------------------------------------|----------------------------------------------------------------------------------------------------|
| 】ご加入にあたって → 2 補償内容                            | の入力 → 3 重要事項のご説明 → 4 加ル                        | 内容の確認 / 完了                                                                                                 |
| 加入内容照会 → お客さま情報の入力 →                          | 商品の選択                                          |                                                                                                    |
|                                               |                                                | 前回ログイン日時 2023/04/18 13:26:08                                                                               |
| ← <b>戻る</b> 戻る場合は、ブラウザの戻るボタ                   | ンではなく、画面にある[戻る]ボタンをご利用ください。                    |                                                                                                    |
| 加入内容照会                                        |                                                | 三 印刷する                                                                                                    |
| 現在ご加入いただいている内容をご確認いた                          | Eだき、前年の加入内容どわりでご継続いただく場合は、                     | 画面右下の[上記内容で全て自動継続]ボタン(注)を、加                                                                                |
| 入商品を追加される場合、または加入内容を                          | 空変更される場合には、「新規加入/補償内容の変更」ボ                     | タンをクリックしてください。期限までにお 手続きされてい                                                                               |
| ない場合は下記「今回継続される内谷」」。<br>(注)「上記内交で今て自動継続]ボタリナ初 | 日動継続加入の収扱いとさせていたにきます。<br>司毛続き時のみまテネわます         |                                                                                                    |
| 一度お手続きを完了された後、再度お手続き                          | 9年前245000000000000000000000000000000000000     | 手続きをお願いいたします。                                                                                              |
| ・ 補償内容の詳細は □ <u>商品案内</u> をご参照く                | tian.                                          |                                                                                                    |
|                                               |                                                |                                                                                                    |
|                                               |                                                |                                                                                                    |
| 保険期間 2023年10月1日午前0時から20                       | 224年10月1日午後4時までの1年間                            |                                                                                                    |
| (注)翌年度も引き続きこ加入の場の適用となります。                     | 場合、本年度の加入内容の適用は2024年9月30日午後                    | 約2時までとし、翌日午前0時から翌年度の加人内容<br>                                                                               |
|                                               | <b>\</b>                                       |                                                                                                    |
| ゴルファー保険                                       |                                                |                                                                                                    |
|                                               |                                                |                                                                                                    |
| 被保険者1の加入内容                                    |                                                |                                                                                                    |
|                                               | 前年の加入内容(満期を迎える加入内容)                            | 今回継続される内容                                                                                                  |
| 被保険者氏名                                        | ミツスミ タロウ                                       | בשעב אָסָל                                                                                                 |
| 団体との関係                                        | 本人                                             | 本人                                                                                                    |
| 基本コース □詳細                                     | A                                              | A                                                                                                    |
| 保険料(1年分)                                      | 3,970円                                         | 3,970円                                                                                                    |
|                                               |                                                |                                                                                                    |
|                                               | 前年の合計保険料                                       | 今回の合計保険料                                                                                                   |
|                                               |                                                |                                                                                                    |
| 合計保険料(1年分)                                    | 3,970円                                         | 3,970円                                                                                                    |
|                                               |                                                |                                                                                                    |
| 📃 印刷する                                        |                                                |                                                                                                    |
|                                               |                                                | 変で全て自動継続 → 新相加入/補償内突の亦再                                                                                    |
|                                               |                                                |                                                                                                    |
| No. 002101                                    |                                                | <u>イカンニホリシニノ</u> [] <u>金融時間観察ショー [] 和利用規約</u><br>toui Supitore Insurance Co. Ltd All sight socrat          |
| NU+FR2101                                     | Copyright (c) 2003 Mi<br>Copyright (c) 2009 Mi | tsui sumitomo insurance co.,Ltd All right reserved.<br>tsui Sumitomo Insurance Co.,Ltd All right reserved. |

(3)「お客さま情報」を入力・修正し、「個人情報の取扱い」に同意したうえで →次へをクリックします。

| パナソニ                                             | ックグループゴルファー保険 「加入内容照会」「商品案内」「重要事項説明」「お問い合わせ先 終了する                                                                                                    |
|--------------------------------------------------|----------------------------------------------------------------------------------------------------|
| 1 ご加入                                            | にあたって → 2 補償内容の入力 → 3 重要事項のご説明 → 4 加入内容の確認 / 完了                                                                                                    |
| 加入内容照                                            | 会 → お客さま情報の入力 → 商品の選択                                                                                                    |
| ←戻る                                              | 前回ログイン日時 2023/03/07 11:42:27<br>戻る場合は、ブラウザの戻るボタンではなく、画面にある[戻る]ボタンをご利用ください。                                                                                                    |
| お客さる                                             | 「情報の入力                                                                                                    |
| ー<br>以下のお<br>表示されて<br>本システノ<br>また、<br>こ<br>てください | 客さま(お手続きされている方ご本人)に関する項目をご確認ください。<br>「いる内容が異なる場合は、修正ください。<br>、をはじめてご利用になる方(ブランクとなっています)は、新たにご入力をお願いいたします。<br><u>個人情報の取扱いについて</u> をご確認いただき、同意いんだける場合は[個人情報の取扱いに同意する]にチェックを入れて、[次へ]ボタンをクリックし<br>。 |
| 保険期間                                             | 2023年10月1日午前0時から2024年10月1日午後4時までの1年間<br>(注)翌年度も引き続きご加入の場合、本年度の加入内容の適用は2024年9月30日午後12時までとし、翌日午前0時から翌年度の加入内<br>容の適用となります。                                                                         |
| 申込人氏名                                            | 全角カタカナ(例:ミツイ タロウ)<br>・姓と名の間に全角スペースを入れてください。<br>ミツスミ タロウ                                                                                                    |
| 生年月日                                             | 生年月日(半角数字)     前年の内容が表示されます。       平成マ2     年2                                                                                                    |
| 年令                                               | 変更する場合は、修正入力                                                                                                    |
| 性別                                               |                                                                                                    |
| 所属名                                              | 全角カタカナ(例:ホウジンエイギョウスイシンブ)                                                                                                    |
| (注)お客さる                                          | ロー・・・・・<br>時報のみ変更される方も、ご加入内容を確認いただぎ、お手続きを完了させてください。                                                                                                    |
| 個人<br>つい<br>い。                                   | 情報の取扱いに同意していただく必要があります。同意していただけない場合は当システムをご利用できません。「個人情報の取扱いに<br>こ」をよくお読みいただき、同意していただける場合は下の「個人情報の取扱いに同意する]を選択後、「次へ」ボタンをクリックしてくださ<br>報の取扱いについて<br>個人情報の取扱い(こ同意する)<br>個人情報の取扱い(こ同意する)            |
| No .XX100                                        | 「個人情報の取扱いに同意する」<br>をチェックしてください。 ★ (c) 2003 Mitsui Sumitomo Insurance Co.,Ltd All right reserved.<br>t (c) 2009 Mitsui Sumitomo Insurance Co.,Ltd All right reserved.                            |

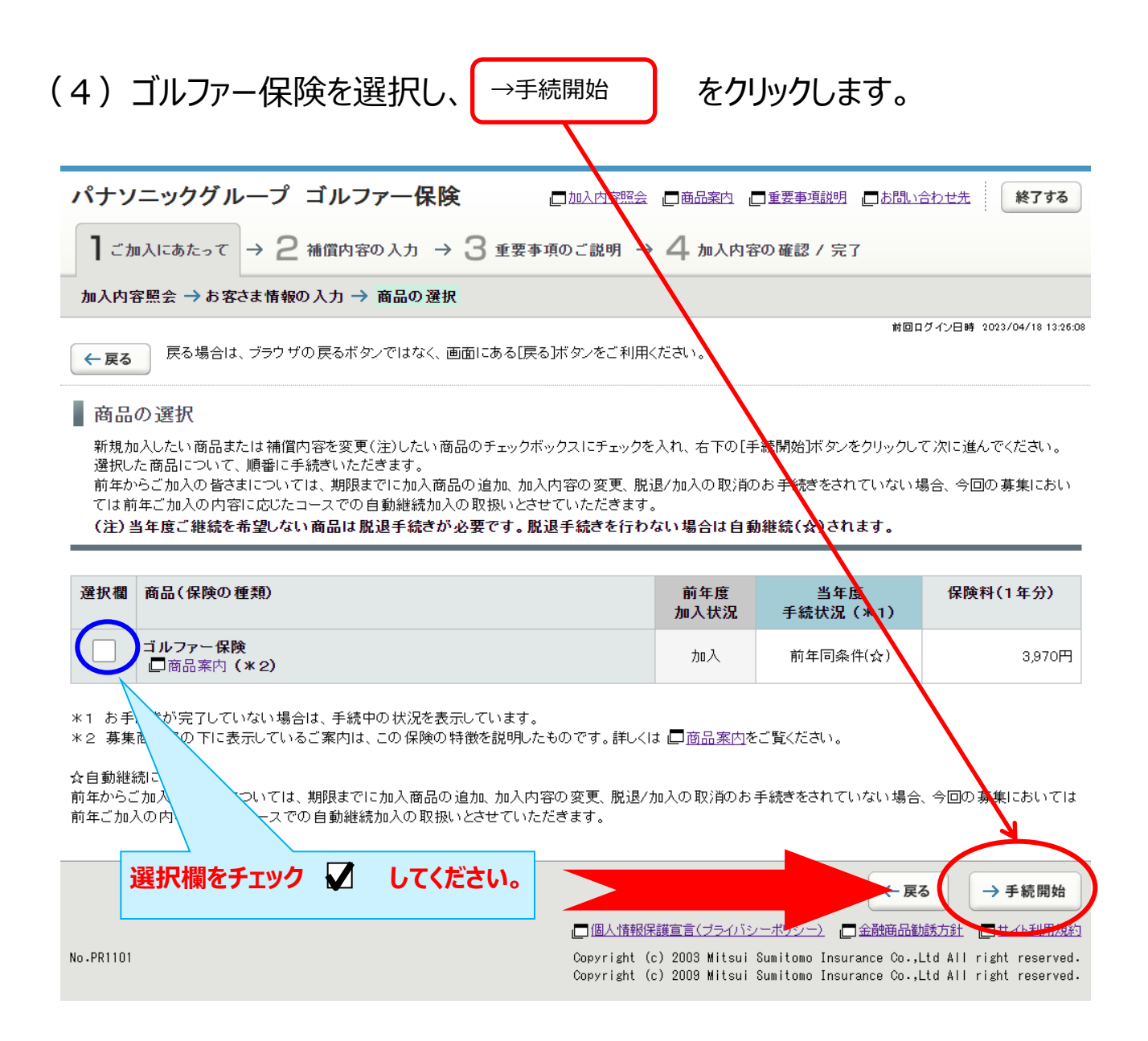

(5) 被保険者(補償の対象者)の情報を入力し、補償内容を選択します。

| ○被保険者(補償の対象者<br>○被保険者(補償の対象者<br>4名を超える場合、パナソニ                                                                                                    | 者)ごとに「変更<br>者)は、4名まで<br>ック保険サービス                                       | 」のお手続きを行って<br>入力可能です。<br>スヘご連絡お願いいた                                                                                                    | いただく必要があります。<br>します。                                                                                                    |
|----------------------------------------------------------------------------------------------------|------------------------------------------------------------------------|----------------------------------------------------------------------------------------------------|----------------------------------------------------------------------------------------------------|
|                                                                                                    |                                                                        |                                                                                                    | :                                                                                                    |
| パナソニックグループ ゴルファ                                                                                                    | 一保険 □                                                                  | 加入内容照会  一商品案内  一重要事                                                                                                    | 週説明 □ <u>お問い合わせ先</u> 終了する                                                                                                    |
| 】ご加入にあたって → 2 補償内容のノ                                                                                                    | (カ → 3 重要事項の                                                           | ご説明 → 4 加入内容の確認                                                                                                    | / 完了                                                                                                    |
| ゴルファー保険 → 他の保険加入状況に関す                                                                                                    | る告知                                                                    |                                                                                                    |                                                                                                    |
| ← 戻る 戻る場合は、ブラウザの戻るボタンで                                                                                                    | ではなく、画面にある[戻る]ボ                                                        | タンをご利用ください。                                                                                                    | 前回ログイン日時 2023/04/18 13:25:08                                                                                                    |
| ■ ゴルファー保険補償内容の入力<br>被保険者(補償の対象者)の情報を入力し、補信                                                                                                    | 賞内容を選択してください。                                                          |                                                                                                    |                                                                                                    |
| 被保険者(補償の対象となる方)の情報                                                                                                    |                                                                        |                                                                                                    |                                                                                                    |
| 以下の各項目を入力・選択してください。                                                                                                    |                                                                        |                                                                                                    |                                                                                                    |
| <ul> <li>複数の被保険者を入力される場合、「被保険者</li> <li>ネットでお申込できる被保険者数の上限は、4<br/>数ですが、「□お問い合わせ先までご照会くだ</li> </ul>                                                                                                    | 計」から「被保険者4」を切<br>名さま迄となっております。<br>さい。<br>表示されますので、変更す                  | ・被保険者氏名(全角カ<br>・団体との関係・基本コー                                                                                                    | タカナ)<br>スを <b>て</b> より                                                                                                    |
| 被休候有ここに入力か<br>、                                                                                                    | る[申し込まない]を選択し                                                          | 選択してください。                                                                                                    |                                                                                                    |
|                                                                                                    | ックすると、「保険料」欄にあ                                                         | <b>3.开</b> 和不2                                                                                                    |                                                                                                    |
|                                                                                                    | M32299990000000                                                        |                                                                                                    |                                                                                                    |
| 按保険者1<br>◆ 申し込む                                                                                                    | 服の入力                                                                   |                                                                                                    |                                                                                                    |
| 被保険者氏名                                                                                                    |                                                                        | 全角カタカナ(例:ミツイ タロウ)<br>・姓と名の間に全角スペースを入れて<br>ミツスミ タロウ                                                                                                    | - ください。                                                                                                    |
| 日本との関係                                                                                                    |                                                                        |                                                                                                    |                                                                                                    |
| 被保                                                                                                    |                                                                        | 本人                                                                                                    | <br>                                                                                                    |
| 被保険者が複数いる場合は                                                                                                    | 内容の入力 □<br>ゴルファー                                                       | [本人<br>                                                                                                    |                                                                                                    |
| ★保険者が複数いる場合は<br>選択して入力してください。                                                                                                    | <b>i内容の入力 [</b> ユゴルファー<br>〔細                                           | [本人<br>-保険 商品案内<br> B                                                                                                    | <br>▼                                                                                                    |
| ・            ・            ・            ・            ・            ・            ・            ・            ・            ・            ・            ・            ・            ・            ・            ・            ・            ・            ・            ・            ・            ・            ・            ・            ・            ・            ・            ・            ・            ・            ・            ・            ・            ・            ・            ・            ・            ・            ・            ・            ・            ・            ・ | <b>i内容の入力 [</b> ]ゴルファー<br>É細                                           | 本人       保険商品案内       B       ✔       日       ✔       日       ✔       日       ✔       日       ✔       日       ✔       日       ✔       日       ✔       日       ✔       日       ✔       日       ✔       日       ✔       日       ✔       日       ✔       日       ✔       日       ✔       日       ✔       ✔       ✔       ✔       ✔       ✔       ✔       ✔       ✔       ✔       ✔       ✔       ✔       ✔       ✔       ✔       ✔       ✔       ✔       ✔       ✔       ✔       ✔       ✔       ✔       ✔       ✔       ✔       ✔       ✔       ✔       ✔       ✔ </th <th>▼</th>                                                                                                    | ▼                                                                                                    |
|                                                                                                    | <b>讷容の入力 □</b> ゴルファー<br>師                                              | 本人       保険商品案内       B       ▼                                                                                                    | ▼ ■ [保険料試算]ボタンをクリックすると、<br>試算結果を表示します。                                                                                          |
|                                                                                                    | i内容の入力 ロゴルファー<br>細<br>ださい。                                             | [本人<br>·保険 商品案内<br>B ✓<br>F F 保険料試算<br>・<br>・<br>・<br>・<br>・<br>・<br>・<br>・<br>・<br>・<br>・<br>・<br>・<br>・<br>・<br>保険 商品案内<br>・<br>・<br>・<br>・<br>・<br>・<br>・<br>・<br>・<br>・<br>・<br>・<br>・<br>・<br>・<br>・<br>・<br>・<br>・                                                                                                    | ▼ ■ [保険料試算]ボタンをクリックすると、<br>試算結果を表示します。                                                                                          |
|                                                                                                    | i内容の入力 ロゴルファー<br>E細<br>ださい。<br>へ力内容に間違い                                | ▲ 人            ·保険 商品案内         ·            ·            ·            ·            ·            ·            ·            ·            ·            ·            ·            ·            ·            ·            ·            ·            ·            ·            ·            ·            ·            ·            ·            ·            ·            ·            ·            ·            ·            ·            ·            ·            ·            ·            ·            ·            ·            ·            ·            ·            ·            ·            · <th><ul> <li>「保険料試算」ボタンをクリックすると、<br/>試算結果を表示します。</li> <li>、</li> <li>続きにお進みください。</li> </ul></th> | <ul> <li>「保険料試算」ボタンをクリックすると、<br/>試算結果を表示します。</li> <li>、</li> <li>続きにお進みください。</li> </ul>                                         |
|                                                                                                    | i内容の入力 ロゴルファー<br>E細<br>ださい。<br>へ力内容に間違い<br>料 (1年分) を研                  | (本人<br>-保険商品案内<br>B、<br>B、<br>F 、 、 、 、 、 、 、 、 、 、 、 、 、 、 、 、 、 、                                                                                                    | <ul> <li>■ [保険料試算]ボタンをクリックすると、<br/>試算結果を表示します。</li> <li></li> <li></li> <li></li> <li></li> <li></li> <li></li> <li></li> </ul> |
|                                                                                                    | i内容の入力<br>ゴルファー<br>注細<br>ださい。<br>へ<br>力内容に間違い<br>料(1年分)を研<br>ックしてください。 | 本人         ・保険商品案内         ・         ・         ・         ・         ・         ・         ・         ・         ・         ・         ・         ・         ・         ・         ・         ・         ・         ・         ・         ・         ・         ・         ・         ・         ・         ・         ・         ・         ・         ・         ・         ・         ・         ・         ・         ・         ・         ・         ・         ・         ・         ・         ・         ・         ・         ・         ・         ・         ・         ・         ・         ・         ・         ・                                                                                                    | <ul> <li>■ [保険料試算]ボタンをクリックすると、<br/>試算結果を表示します。</li> <li>☆</li> <li>焼きにお進みください。</li> </ul>                                       |

(6)今回加入する「ゴルファー保険」と<u>補償内容が重複する他の保険契約</u>が ある場合に入力します。

| パナソニック                             | グループ ゴルファー保                                                           |                                                       | ≳ □●●●●□●●●●●●●●●●●●●●●●●●●●●●●●●●●●●●●    | □ <u> お問い合わせ先</u> 終了する                                                   |
|------------------------------------|-----------------------------------------------------------------------|-------------------------------------------------------|--------------------------------------------|--------------------------------------------------------------------------|
| ┃ ご加入にあた                           | って → 2 補償内容の入力 -                                                      | → 3 重要事項のご説明 -                                        | → 4 加入内容の確認 / 完                            | 7                                                                        |
| ゴルファー保険・                           | → 他の保険加入状況に関する告知                                                      | i -                                                   |                                            |                                                                          |
| ← 戻る                               | 場合は、ブラウザの戻るボタンではなく                                                    | 、画面にある[戻る]ボタンをご利り                                     | 用ください。                                     | 前回ログイン日時 2023/03/07 11:42:27                                             |
| ■他の保険加                             | 入状況に関する告知                                                             |                                                       |                                            |                                                                          |
| ご加入いただくず<br>• 「あり」の場合:<br>• 下記では入力 | 新品について、他の保険のご加入状況<br>2ずご入力ください。(ご入力のない場∂<br>鬮が不足する場合には、 □ <u>お問い合</u> | <sup>を告知ください</sup><br>合には、「なし」 補償内容<br><u>わせ先</u> までこ | 察が重複する他の保<br>「あり」をチェック ✔                   | 険契約がある場合には<br>してください。                                                    |
|                                    | らちまで入力できます。<br>湯合は、被保険者1名                                             | する特に重要な事<br>えご回答(入力)<br>であり                           | <b>っ</b> です。事実と相違する                        | 場合は、ご加入を解除し、保険金を                                                         |
| こつき告知欄1こ                           | に入力してください。                                                            |                                                       |                                            |                                                                          |
|                                    | 突、知道真正休哭寺でいい、禎立休哭<br>すか。                                              | С <u>с</u>                                            |                                            |                                                                          |
| 上記賞 あり                             | りと回答した方のみ入力してくださ                                                      | ົບາ <u>。</u>                                          | _                                          | _                                                                        |
| 複数の保険約等                            | を告知される場合、告知欄1から告知欄                                                    | 15を切り替えて入力して                                          |                                            |                                                                          |
| 告知欄1<br>入力なし                       | 告知欄1                                                                  |                                                       |                                            |                                                                          |
| 告知欄2<br>入力なし                       | 被保険者氏名                                                                | 全角カタカ<br>・姓と名の                                        | ナ(例:ミツイ タロウ)<br>間に全角スペースを入れてくださ            | 61o                                                                      |
| 告知欄3<br>入力なし                       | 賠責支払限度額 保険                                                            | 余金額合計         半角数字           10                       | 万円                                         | ,<br>                                                                    |
| 告知欄4<br>入力なし                       |                                                                       |                                                       |                                            |                                                                          |
| 告知欄5<br>入力なし                       |                                                                       |                                                       |                                            |                                                                          |
|                                    | 重複する契約全て                                                              | の「賠責支払限度額                                             | 宿•                                         |                                                                          |
|                                    | 保険金額」の合計                                                              | 金額を入力してくだ                                             | さい。                                        | →次へ                                                                      |
| No. DD0001                         | (保険種類を問わる                                                             | ず、合算してください                                            |                                            |                                                                          |
| NO.PR2201                          |                                                                       |                                                       | itsui Sumitomo Insi<br>itsui Sumitomo Insi | urance Co.,Ltd All right reserved.<br>urance Co.,Ltd All right reserved. |

### (7)「重要事項のご説明」を確認します。 (必要に応じて印刷またはデータを保存ください。)

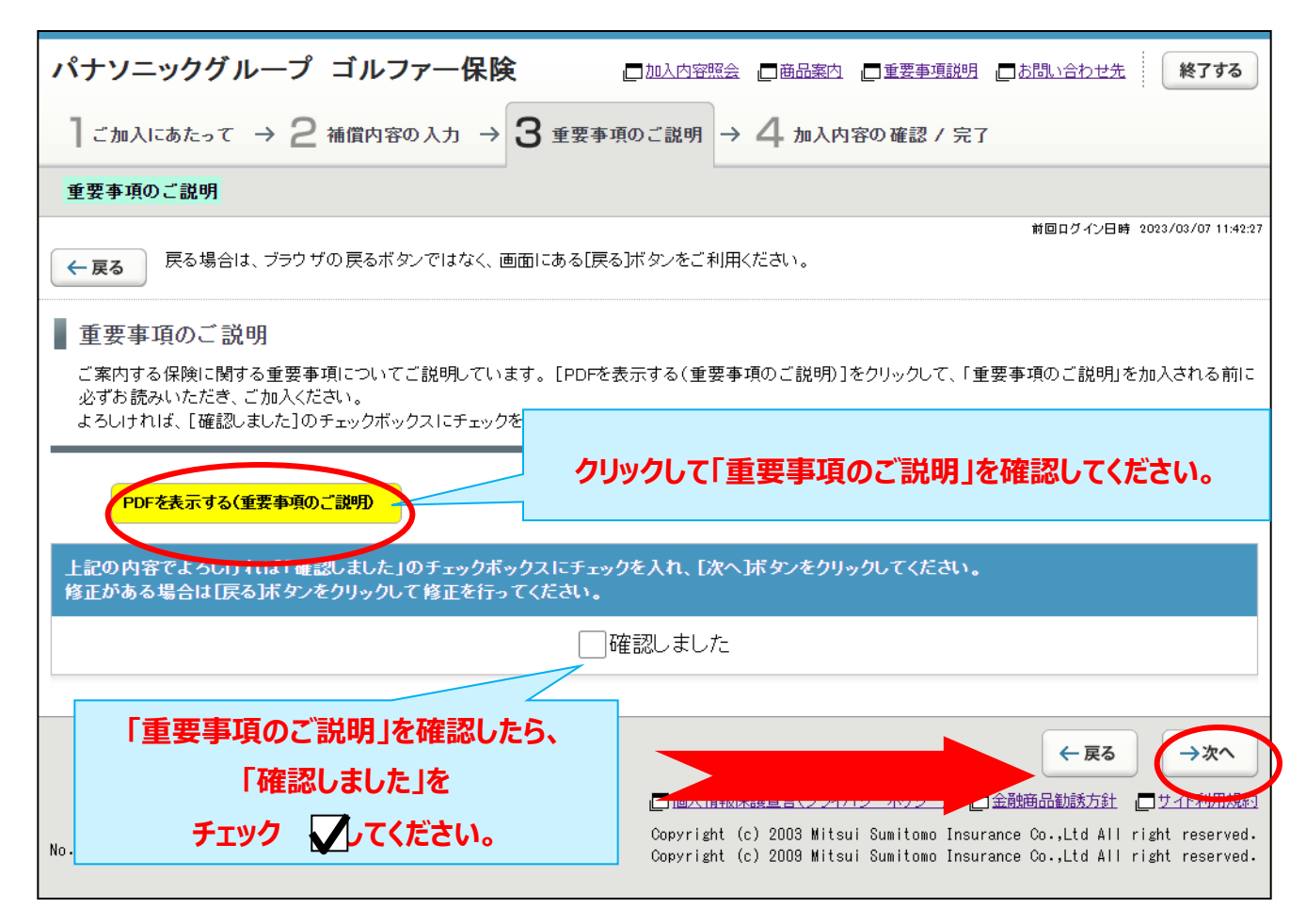

## (8)加入内容の確認をします。

「ご加入内容確認事項」を必ず確認した上で、「お客さま情報」「加入内容」「他の保険契約の 加入状況」について正しい内容が入力されているか、入力した内容が正しく表示されているか、 を確認します。

| 加入内容                                                                                                    |                                                                                                    |                                                                                                  |                                                                                                    |
|----------------------------------------------------------------------------------------------------|----------------------------------------------------------------------------------------------------|--------------------------------------------------------------------------------------------------|----------------------------------------------------------------------------------------------------|
| ※印の項目は、ご加入に際して引受                                                                                                    | 保険会社がおたずねする特に重要な事項                                                                                                    | [(告知事項)です。事実と相違する場合に                                                                             | は、ご加入を解除し、保険金を                                                                                                    |
| の文仏いてさないことがありますので                                                                                                    | 、十方にこ確認のうんこ回谷(入力)くだ。                                                                                                    | C().                                                                                             |                                                                                                    |
| 保険期間 2023年10月1日午前0時か<br>(注)翌年度も引き続きごか)<br>の適用となります。                                                                                                    | ∿ら2024年10月1日午後4時までの1年間<br>入の場合、本年度の加入内容の適用は202                                                                                 | 4年9月30日午後12時までとし、翌日午前(                                                                           | D時から翌年度の加入内容                                                                                                    |
| お客さま情報                                                                                                    |                                                                                                    |                                                                                                  |                                                                                                    |
| 申込人氏名                                                                                                    | ミツスミ タロウ                                                                                                    |                                                                                                  |                                                                                                    |
| 生年月日                                                                                                    | 平成2年2月2日生                                                                                                    | お客さま情報の内容を                                                                                       | を確認してください。                                                                                                    |
| 年令                                                                                                    | 満33才<br>・年令は保険始期日時点の満年                                                                                                    | 修正する場合は、                                                                                         | 入力内容の修正                                                                                                    |
| 性別                                                                                                    | 男性                                                                                                    | をクリックして訂正して                                                                                      | ください。                                                                                                    |
| 所属名                                                                                                    |                                                                                                    |                                                                                                  |                                                                                                    |
|                                                                                                    |                                                                                                    |                                                                                                  | 入力内容の修正                                                                                                    |
| ゴルファー保険                                                                                                    |                                                                                                    |                                                                                                  |                                                                                                    |
|                                                                                                    |                                                                                                    |                                                                                                  | 1 ተጠምላለፓ                                                                                                    |
| 被保険者1の加入内容                                                                                                    |                                                                                                    |                                                                                                  | 2 m <sup>2</sup> m 2                                                                                                    |
| 被保険者氏名                                                                                                    | ミツスミ タロウ                                                                                                    | 加人内谷を確認して                                                                                        | くたさい。                                                                                                    |
| 団体との関係                                                                                                    | 本人                                                                                                    | 修正する場合は、                                                                                         | 入力内容の修正                                                                                                    |
| 基本コース<br>(保険料(1年公)                                                                                                    | B                                                                                                    | をクリックして訂正して                                                                                      | てください。                                                                                                    |
| KRM(14))                                                                                                    | 5,280円                                                                                                    |                                                                                                  |                                                                                                    |
|                                                                                                    |                                                                                                    |                                                                                                  |                                                                                                    |
|                                                                                                    |                                                                                                    |                                                                                                  | 入力内容の修正                                                                                                    |
| 他の保険の加入状況に関する告知                                                                                                    |                                                                                                    |                                                                                                  | 入力内容の修正                                                                                                    |
| 他の保険の加入状況に関する告知                                                                                                    |                                                                                                    |                                                                                                  | 入力内容の修正                                                                                                    |
| 他の保険の加入状況に関する告知<br>※他の保険契約等                                                                                                    | あり                                                                                                    | 出っに除きがなって、                                                                                       |                                                                                                    |
| 他の保険の加入状況に関する告知<br>※他の保険契約等                                                                                                    | あり                                                                                                    | 他の保険契約の入力                                                                                        | 入力内容の修正       入力内容の修正                                                                                                    |
| 他の保険の加入状況に関する告知<br>※他の保険契約等<br>その1<br>地の除ま 氏々                                                                                                    | あり                                                                                                    | 他の保険契約の入力修正する場合は、                                                                                | 入力内容の修正         入力内容の修正         つ内容を確認してください。         入力内容の修正                                                                                                    |
| 他の保険の加入状況に関する告知<br>※ 他の保険契約等<br>その1<br>被保険者氏名<br>賠責支払限度額・保険金額合計                                                                                               | あり<br>ミツスミ タロウ<br>10万円                                                                                                    | 他の保険契約の入す<br>修正する場合は、<br>をクリックして訂正して                                                             | <ul> <li>入力内容の修正</li> <li>入力内容の修正</li> <li>入力内容の修正</li> <li>入力内容の修正</li> <li>Cください。</li> </ul>                                                                                                    |
| 他の保険の加入状況に関する告知<br>※他の保険契約等 その1 被保険者氏名 賠責支払限度額・保険金額合計                                                                                                    | あり<br>ミツスミ タロウ<br>10万円                                                                                                    | 他の保険契約の入す<br>修正する場合は、<br>をクリックして訂正して                                                             | 入力内容の修正         入力内容を確認してください。         入力内容の修正         (ください。)                                                                                                    |
| 他の保険の加入状況に関する告知<br>* 他の保険契約等<br>その1<br>被保険者氏名<br>賠責支払限度額・保険金額合計                                                                                               | あり<br>ミツスミ タロウ<br>10万円                                                                                                    | 他の保険契約の入力<br>修正する場合は、<br>をクリックして訂正して                                                             | 入力内容の修正         入力内容の修正         入力内容の修正         入力内容の修正                                                                                                    |
| 他の保険の加入状況に関する告知<br>※他の保険契約等<br>その1<br>被保険者氏名<br>賠責支払限度額・保険金額合計                                                                                                | あり<br>ミツスミ タロウ<br>10万円                                                                                                    | 他の保険契約の入力修正する場合は、をクリックして訂正して                                                                     | 入力内容の修正         入力内容の修正         入力内容の修正         入力内容の修正                                                                                                    |
| 他の保険の加入状況に関する告知<br>※ 他の保険契約等<br>その1<br>被保険者氏名<br>賠責支払限度額・保険金額合計<br>合計保険料(1年分)                                                                                 | あり<br>ミツスミ タロウ<br>10万円<br><b>5,280円</b>                                                                                        | 他の保険契約の入力<br>修正する場合は、<br>をクリックして訂正して<br>合計保険料(1年                                                 | 入力内容の修正         入力内容の修正         入力内容の修正         人力内容の修正         分)を確認してください。                                                                                                    |
| 他の保険の加入状況に関する告知<br>* 他の保険契約等<br>その1<br>被保険者氏名<br>賠責支払限度額・保険金額合計<br>合計保険料(1年分)                                                                                 | あり<br>ミツスミ タロウ<br>10万円<br><b>5,280円</b>                                                                                        | 他の保険契約の入す<br>修正する場合は、<br>をクリックして訂正して<br>合計保険料(1年                                                 | 入力内容の修正         入力内容の修正         (人力内容の修正         人力内容の修正         分)を確認してください。                                                                                                    |
| 他の保険の加入状況に関する告知<br>** 他の保険契約等<br>その1<br>被保険者氏名<br>賠責支払限度額・保険金額合計<br>合計保険料(1年分)<br>上記内容でよろしければ、「ご加入内容<br>ください。                                                 | あり<br>ミツスミ タロウ<br>10万円<br>5,280円<br>容確認事項について確認しました」のチェ・                                                                       | 他の保険契約の入<br>修正する場合は、<br>をクリックして訂正して<br>合計保険料(1年<br>ックボックスにチェックを入れ、LL記内客で                         | 入力内容の修正         入力内容を確認してください。         入力内容の修正         ください。         入力内容の修正         (人力内容の修正)         (人力内容の修正)         (人力内容の修正)         (人力内容の修正)         (人力内容の修正)         (人力内容の修正)         (人力内容の修正)         (人力内容の修正)         (人力内容の修正)         (人力内容の修正)         (人力内容の修正)         (日本)         (日本) <tr< th=""></tr<> |
| 他の保険の加入状況に関する告知<br>※他の保険契約等<br>その1<br>被保険者氏名<br>賠責支払限度額・保険金額合計<br>合計保険料(1年分)<br>上記内容でよろしければ、「ご加入内容<br>ください。<br>修正がある場合[入力内容の修正]本会                             | あり<br>ミツスミ タロウ<br>10万円<br><b>5,280円</b><br>容確認事項について確認しました」のチェ・<br>なンをクリックレ、修正を行ってください。                                        | 他の保険契約の入力<br>修正する場合は、<br>をクリックして訂正して<br>合計保険料(1年<br>ックボックスにチェックを入れ、[上記内容で                        | 入力内容の修正         入力内容の修正         入力内容の修正         ください。         入力内容の修正         分)を確認してください。                                                                                                    |
| 他の保険の加入状況に関する告知<br>* 他の保険契約等<br>その1<br>被保険者氏名<br>賠責支払限度額・保険金額合計<br>合計保険料(1年分)<br>上記内容でよろしければ、「ご加入内容<br>ください。<br>修正がある場合[入力内容の修正]本名                            | あり         ミツスミ クロウ         10万円         5,280円         客確認事項について確認しました」のチェ・         ケンをクリックし、修正を行ってください。         加入内容確認事項について | 他の保険契約の入力<br>修正する場合は、<br>をクリックして訂正して<br>合計保険料(1年<br>ックボックスにチェックを入れ、「上記内容で<br>ついて確認しました           | 入力内容の修正         入力内容の修正         入力内容の修正         分)を確認してください。                                                                                                    |
| 他の保険の加入状況に関する告知 ※他の保険契約等 その1 被保険者氏名 賠責支払限度額・保険金額合計 合計保険料(1年分) 上記内客でよろしければ、「ご加入内容の修正」ボター 「ご加入内容の修正」ボター                                                         | あり<br>ミツスミ クロウ<br>10万円<br>5,280円<br>存確認事項について確認しました」のチュ・<br>タンをクリックし、修正を行ってください。<br>① ① 加入内容確認事項にご<br>の確認事項について確認しました」のチュ・     | 他の保険契約の入す<br>修正する場合は、<br>をクリックして訂正して<br>合計保険料(1年<br>のクボックスにチェックを入れ、LL記内容で<br>ついて確認しました           | 入力内容の修正         ひ内容を確認してください。         入力内容の修正         ください。         入力内容の修正         分)を確認してください。                                                                                                    |
| 他の保険の加入状況に関する告知<br>※他の保険契約等<br>その1<br>被保険者氏名<br>賠責支払限度額・保険金額合計<br>合計保険料(1年分)<br>上記内容でよろしければ、「ご加入内容<br>《ださい。<br>修正がある場合[入力内容の修正]<br>ポーク<br>「ご加入内容確認事項の<br>チェック | あり<br>ミツスミ タロウ<br>10万円<br>5,280円<br>存確認事項について確認しました」のチェ・<br>アンをクリックし、修正を行ってください。<br>① ① 加入内容確認事項について確認<br>の確認事項について確認          | 他の保険契約の入力<br>修正する場合は、<br>をクリックして訂正して<br>合計保険料(1年<br>ックボックスにチェックを入れ、「上記内容で<br>ついて確認しました<br>しました」を | 入力内容の修正         ひ内容を確認してください。         入力内容の修正         (ください。)         入力内容の修正         分)を確認してください。                                                                                                    |

# (9) ご加入内容変更のお手続きは完了です。 (「当年度手続状況」「合計保険料(1年分)」を確認します。)

なお、募集期間中は何度でも変更が可能です。加入申込内容を変更する場合には、

「3.ご加入内容変更のお手続き」を参照してお手続きください。

| パナソニックグループ ゴルフ                                 | ァー保険                            | 口加入内容照会                               | 商品案内重要事項                                                              | 説明 □お問い合わ                                             | 世先終了する                                                                  |
|------------------------------------------------|---------------------------------|---------------------------------------|-----------------------------------------------------------------------|-------------------------------------------------------|-------------------------------------------------------------------------|
| 】ご加入にあたって → 2 補償内容                             | の入力 → 3 重要                      | 事項のご説明 →                              | 4 加入内容の確認 /                                                           | 7 完了                                                  |                                                                         |
| 加入内容の確認 → お手続き完了                               |                                 |                                       | 1                                                                     |                                                       |                                                                         |
| ■お手続き完了                                        |                                 |                                       |                                                                       | 前回ログイ                                                 | ン日時 2023/04/18 13:26:08                                                 |
| お手続きが完了しました。ありがる                               | とうございました。                       |                                       |                                                                       |                                                       |                                                                         |
| 募集期間中は何回でも加入内容を変更できま<br>他の商品の加入手続きを行う場合は画面右つ   | :す。<br>Fの[商品選択へ]ボタンカ            | いらお戻りください。                            |                                                                       |                                                       |                                                                         |
| お手続きを終了する場合は、画面右上の[終]<br>他のお手続き(他の明細のお手続きを含む)・ | 7する]ボタンからウィンド′<br>ご確認を行う場合は、[トッ | ウを閉じてください。<br>ップページへ]ボタンカ             | ら戻り、[加入内容照会お。                                                         | よび申込手続き]を遵                                            | き択してください。                                                               |
| 未加入の商品への加入もご検討ください。                            |                                 |                                       |                                                                       |                                                       |                                                                         |
| <u>     ★ 加入の商品</u>                            |                                 |                                       |                                                                       |                                                       |                                                                         |
| ご加入済みの商品                                       | _                               | _                                     | _                                                                     | _                                                     |                                                                         |
| 商品(保険の種類)                                      |                                 | 前年度<br>加入状況                           | 当年度<br>手続状況                                                           | 保険料(1年<br>分)                                          | 商品の加入内容                                                                 |
| ゴルファー保険                                        |                                 | 加入                                    | 変更(手続ぎ済)                                                              | 5,280円                                                | 口加入内容照会                                                                 |
|                                                |                                 |                                       |                                                                       |                                                       |                                                                         |
| 合計保険料(1年分)                                     | 5,280円                          |                                       |                                                                       |                                                       |                                                                         |
| 未加入の商品                                         |                                 | 「当年」                                  | 度手続状況」「合                                                              | 計保険料(                                                 | 【1年分)」                                                                  |
|                                                |                                 |                                       | を確認して                                                                 | てください。                                                |                                                                         |
|                                                |                                 |                                       |                                                                       |                                                       |                                                                         |
|                                                |                                 |                                       |                                                                       | 商品選択へ                                                 | トップページへ                                                                 |
| No.PR1601                                      |                                 | └──個人情報係<br>Copyright(<br>Copyright(d | 諸道宣言(ブライバシーボリシー<br>c) 2003 Mitsui Sumitomo<br>c) 2009 Mitsui Sumitomo | ) []金融商品勧誘力<br>Insurance Co.,Ltd<br>Insurance Co.,Ltd | <u>5社</u> <u>ロサイト利用規約</u><br>All right reserved.<br>All right reserved. |

# 4. 脱退(解約)のお手続き

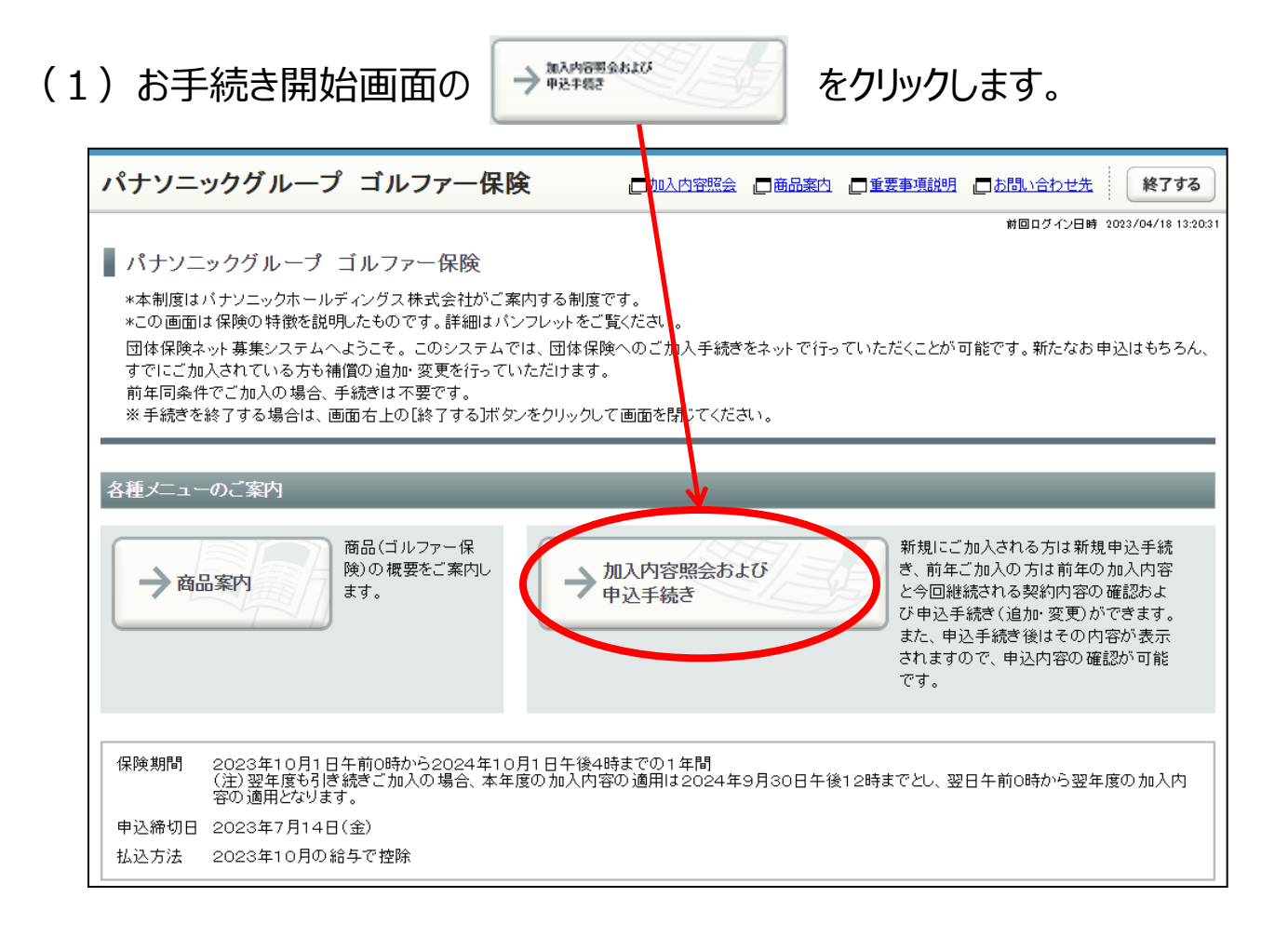

| )加入内容照会<br>→新規加入/補係                                                                                                    | ≷で前年の加入内容と今回終<br><sub>賞内容の変更</sub> をクリックします。                                                                                             | 継続される内容を確認し、                                                                                |
|----------------------------------------------------------------------------------------------------|----------------------------------------------------------------------------------------------------|---------------------------------------------------------------------------------------------|
| 今回継続される内容<br>加入内容が表示さ                                                                                                    | 容は、自動継続を導入しているた<br>れます。                                                                                                    | め前年の加入内容と同じ                                                                                 |
| パナソニックグループ                                                                                                    | ゴルファー保険 口加入内容照会 口商                                                                                                    | 品案内 「重要事項説明」「「お問い合わせ先 終了する                                                                  |
|                                                                                                    | 補償内容の入力 → 3 重要事項のご説明 → 4                                                                                                    | 加入内容の確認 / 完了                                                                                |
| 加入内容照会 → お客さま情報                                                                                                    | ・ ・ ・ ・ ・ ・ ・ ・ ・ ・ ・ ・ ・ ・ ・ ・ ・ ・ ・                                                                                                    |                                                                                             |
|                                                                                                    |                                                                                                    | 前回ログイン日時 2023/04/18 13:26                                                                   |
| ← 戻る 戻る場合は、ブラウカ                                                                                                    | ƒの戻るボタンではなく、画面にある[戻る]ボタンをご利用ください                                                                                                    | •                                                                                           |
| ■ 加入内容照会                                                                                                    |                                                                                                    | 三印刷する                                                                                       |
| へ商品を追加される場合、また!<br>ない場合は下記「今回継続され<br>(注)[上記内容で全て自動継続<br>一度お手続きを完了された後、∓<br>・補償内容の詳細は □商品案<br>保険期間 2023年10月1日午前<br>(注)翌年度も引き続き<br>の適用となります。<br>ゴルファー保険<br>被保険者1の加入内容 | * ///ハウをを変更される場合には、「新規知人/ 補償内容の変更<br>る内容」にて自動継続加入の取扱いとさせていただきます。<br>ボタンは初回手続き時のみ表示されます。<br>写度お手続きを行う場合は「新規加入/補償内容の変更」ボタンか、<br>力をご参照ください。 | シバタンをクリックしてくたさい。期限までにお手続きされてい<br>らお手続きをお願いいたします。<br>午後12時までとし、翌日午前0時から翌年度の加入内容<br>今回継続される内容 |
| 被保険者氏名                                                                                                    | ミツスミ タロウ                                                                                                    | בעקב פוסט                                                                                   |
| 団体との関係                                                                                                    |                                                                                                    |                                                                                             |
| 基本コース □詳細                                                                                                    | 本人                                                                                                    | 本人                                                                                          |
|                                                                                                    | 本人<br>A                                                                                                    | 本人<br>A                                                                                     |
| 保険料(1年分)                                                                                                    | 本人<br>A<br>3,970円                                                                                                    | 本人<br>A<br>3,970円                                                                           |
| 保険料(1年分)                                                                                                    | 本人<br>A<br>3,970円                                                                                                    | 本人<br>A<br>3,970円                                                                           |
| 保険料(1年分)                                                                                                    | 本人<br>A<br>3,970円<br>前年の合計保険料                                                                                                    | 本人<br>A<br>3,970円<br>今回の合計保険料                                                               |
| 保険料(1年分)<br>合計保険料(1年分)                                                                                                    | 本人<br>A<br>3,970円<br>前年の合計保険料<br>3,970円                                                                                                  | 本人<br>A<br>3,970円<br>今回の合計保険料<br>3,970円                                                     |
| 保険料(1年分)<br>合計保険料(1年分)<br>目前である                                                                                                    | 本人<br>A<br>3,970円<br>前年の合計保険料<br>3,970円                                                                                                  | 本人<br>A<br>3,970円<br>今回の合計保険料<br>3,970円                                                     |
| 保険料(1年分)<br>合計保険料(1年分)<br>目の刷する                                                                                                    | 本人<br>A<br>3,970円<br>前年の合計保険料<br>3,970円<br>←戻る →上記                                                                                       | 本人<br>A<br>3,970円<br>今回の合計保険料<br>3,970円<br>3,970円                                           |

(3)「お客さま情報」を入力・修正し、「個人情報の取扱い」に同意したうえで →次へをクリックします。

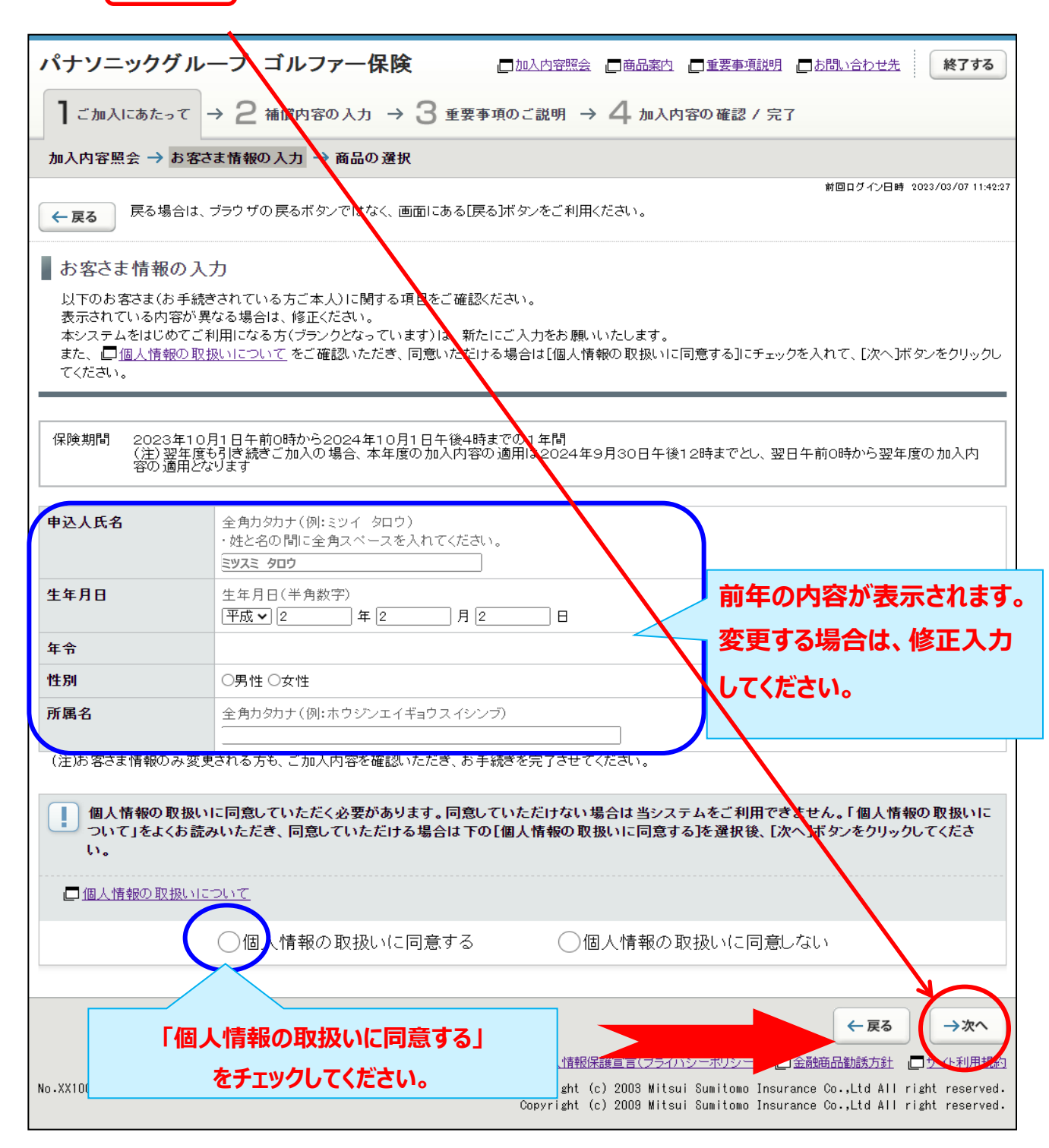

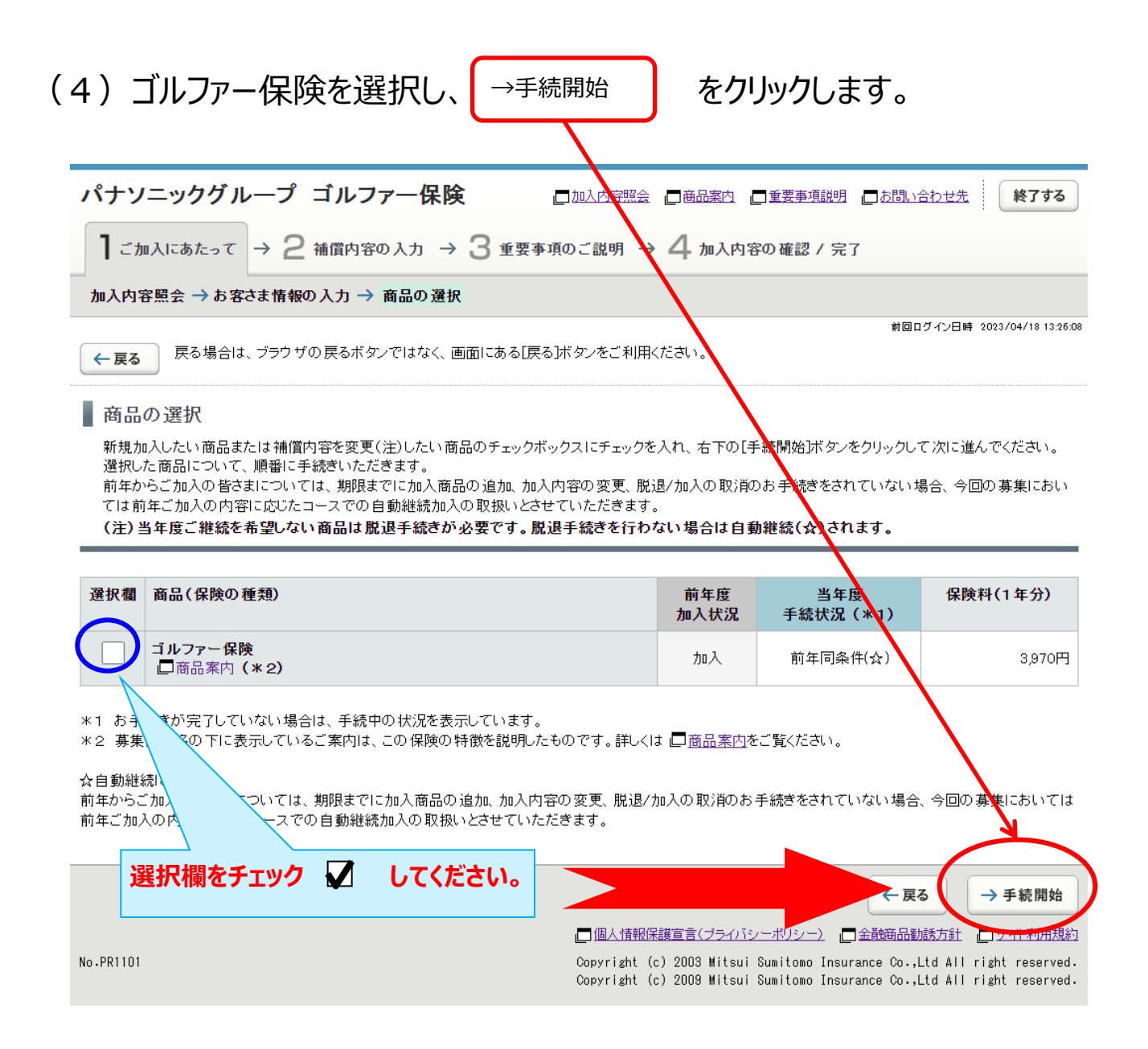

# (5)補償内容の入力画面で「申し込まない」を選択します。

| パナソニックグループ ゴルファ                                 | 一保険 🛛 🖸                                      | 加入内容照会                                                       | 要事項説明 しお問い合わせ先 終了する                                                                                      |
|-------------------------------------------------|----------------------------------------------|--------------------------------------------------------------|----------------------------------------------------------------------------------------------------|
| 】ご加入にあたって → 2 補償内容のノ                            | (カ → 3 重要事項の                                 | ご説明 → 4 加入内容の研                                               | 壡認 / 完了                                                                                                  |
| ゴルファー保険 → 他の保険加入状況に関す                           | る告知                                          |                                                              |                                                                                                    |
| ← 戻る場合は、ブラウザの戻るボタンで                             | 『はなく、画面にある[戻る]オ                              | 「タンをご利用ください。                                                 | 前回ログイン日時 2023/04/18 13:25:08                                                                             |
| ■ ゴルファー保険補償内容の入力                                |                                              |                                                              |                                                                                                    |
| 被保険者(補償の対象者)の情報を入力し、補(                          | <u>算</u> 内容を選択してください。<br>                    |                                                              |                                                                                                    |
| 被保険者(補償の対象となる方)の情報                              |                                              |                                                              |                                                                                                    |
| 以下の各項目を入力・選択してください。                             |                                              |                                                              |                                                                                                    |
| • 複数の被保険者を入力される場合、「被保険者                         | ≌1」から「被保険者4」を切り<br>タネまたとなっております              | 替えて入力してください。<br>* カn λ 参切おが4 タネまを招える場                        | 今け 加入中辺亜でのお中辺になります お毛                                                                                    |
| 被保険者ごとに脱退(解約)                                   | 日でよったこう このりより。こ<br>弐 )。<br>キーナン ナナッ テーテーテーテー |                                                              |                                                                                                    |
| お手続きが必要です。                                      | 表示されますので、変更す。<br>5[申し込まない]を選択して              | る項目を選択して訂正してくたさい。<br>ください。                                   |                                                                                                    |
| 被保.<br>この内も、、、、、、、、、、、、、、、、、、、、、、、、、、、、、、、、、、、、 | 」<br>リックすると、「保険料」欄に割<br>ボタンをクリックしてください       | ば算結果が表示されます。<br>。                                            |                                                                                                    |
| 被保障去1                                           |                                              |                                                              |                                                                                                    |
| ●申し込む 被保険者1 情報                                  | <b>服の入力</b>                                  |                                                              |                                                                                                    |
| 被保険者2                                           |                                              | <ul> <li>・姓と名の間に全角スペースを入</li> <li>・<b>ジスミ タロウ</b></li> </ul> | れてください。                                                                                                  |
| 被保険者 団体との関係                                     |                                              | 本人                                                           | <u>▼</u>                                                                                                 |
| 被保険者1 補                                         | <b>賞内容の入力 □</b> ゴルファ~                        | -保険商品案内                                                      |                                                                                                    |
| 被保険者が複数いる場合は                                    | <u> 詳細</u>                                   | (A 🗸                                                         |                                                                                                    |
| 選択して入力してください。                                   | >                                            | 3,970円 保険料試算                                                 | ← [保険料試算]ボタンをクリックすると、<br>試算結果を表示します。                                                                     |
|                                                 |                                              |                                                              |                                                                                                    |
| 脱退(解約)                                          | の場合は                                         |                                                              | all                                                                                                    |
| 「申し込まない                                         | い」を                                          | ご確認いただき、次のお                                                  | 手続きにお進みください。                                                                                             |
| チェックしてく                                         | ださい。                                         |                                                              | L                                                                                                    |
|                                                 |                                              |                                                              |                                                                                                    |
|                                                 |                                              | □ 個人情報保護宣言(ブライバシーホ)                                          | リシー) (二金融商品勧誘方針) (二サイト和用規約)                                                                              |
| No.PR1201                                       |                                              | Copyright (c) 2003 Mit<br>Copyright (c) 2003 Mit             | sui Sumitomo Insurance Co.,Ltd All right reserved.<br>sui Sumitomo Insurance Co.,Ltd All right reserved. |

| (6) Xyt                                                                                             | 2-ジ内容を確認し、 OK を選択します。                                                                                                    |
|----------------------------------------------------------------------------------------------------|----------------------------------------------------------------------------------------------------|
| <ul> <li>前年加入ありの場合、前年</li> <li>脱退/加入の取消の場合、</li> <li>被保険者情報欄最下段の[保険<br/>この内容でよろしければ[申し込む</li> </ul> | の加入内容が初期表示されますので、変更する項目を選択して訂正してください。<br>入力欄の下部にある[申し込まない]を選択してください。<br>料試算]ボタンをクリックすると、「保険料」欄に試算結果が表示されます。<br>む]を選択し、[次へ]ボタンをクリックしてください。         |
| 被保険者1<br>申し込まない<br>被保険者2                                                                            | <ul> <li>被保険者1 情報の と カ</li> <li>被保険者氏名</li> <li>メッセージ</li> <li>「申」 込まれ、)が選択されている被保険者が、)ます、「申」 込まれ、)が選択されている被保険者が既</li> </ul>                      |
| 被保険者3                                                                                               | 加入者の場合、脱退となります。新規加入者の場合、入力内容はい当れます。       ・ようしければ「OK」をクリック」てください。       ・ようしければ「OK」をクリック」てください。       ・ようしければ「OK」をクリック」てください。       のK       ういセル |
| 被保険者4                                                                                               | 基本コース 口達細     A       保険料(1年分)     3,970円 保険料試算)ボタンをクリックすると、試算結果を表示します。                                                                           |
|                                                                                                    | ●申し込む ●申し込まない                                                                                                    |
|                                                                                                    | 入力内容に間違いがないことをご確認いただき、次のお手続きにお進みください。<br>                                                                                                    |

## (7)加入内容確認画面の確認をします。 脱退(脱退)される方の申込人氏名、合計保険料(1年分)が 「0円」であることを確認します。

| 加入内容                                             |                                         |              |                                        |                                                                                 |                                                            |
|--------------------------------------------------|-----------------------------------------|--------------|----------------------------------------|---------------------------------------------------------------------------------|------------------------------------------------------------|
| 1 ※印の項目は、ご加入に際して引受保険会社が<br>確認のうえご回答(入力)ください。     | おたずねする特に重要な事項(告知:                       | 事項)です。事実と相遂  | する場合は、ご加入を解除し、                         | . 保険金をお支払いできないこ                                                                 | とがありますので、十分にご                                              |
| 保険期間 2023年10月1日午前0時から2024<br>(注)翌年度も51巻枝きこ知人の場合。 | 年10月1日午後4時までの1年間<br> 本年度の加入内容の適用は2024年9 | 月30日午後12時まで) | 脱退(解約)                                 | される方の申ジ                                                                         | 4人氏名で                                                      |
| お客さま情報                                           |                                         |              | あることを確認                                | 別てください。                                                                         |                                                            |
| 由込人氏名                                            |                                         |              |                                        |                                                                                 |                                                            |
| 生在日日                                             |                                         |              |                                        |                                                                                 |                                                            |
| 年令                                               | -                                       |              |                                        |                                                                                 |                                                            |
| 性別                                               | -                                       |              |                                        |                                                                                 |                                                            |
| 所属名                                              | · · · · · · · · · · · · · · · · · · ·   |              |                                        |                                                                                 |                                                            |
|                                                  |                                         |              |                                        |                                                                                 | 入力内容の修正                                                    |
| 他の但咬の加了外们に関すて生物                                  |                                         |              |                                        |                                                                                 |                                                            |
| 他の抹映の加入れ流に割りる古知                                  |                                         |              |                                        |                                                                                 |                                                            |
|                                                  |                                         |              |                                        |                                                                                 | 入力内容の修正                                                    |
| ※ 他の 保険契約等                                       | -                                       |              |                                        |                                                                                 |                                                            |
|                                                  |                                         |              |                                        |                                                                                 | 入力内容の修正                                                    |
|                                                  |                                         |              | 合計保険料(                                 | 1年分) [0円]                                                                       | であることを                                                     |
| 合計保険料(1年分)                                       | om                                      |              |                                        |                                                                                 |                                                            |
|                                                  |                                         |              | 唯認してくたさい                               | lo                                                                              |                                                            |
| 上記内容でよろしければ、「ご加入内容確認事項                           | について確認しました」のチェックボッ                      | クスにチェックを入れ、  | 「上記内容で確定」ボタンをクリ                        | ックしてください。                                                                       |                                                            |
| 修正がある場合[入力内容の修正]ボタンをクリッ                          | りし、修正を行ってください。                          |              |                                        |                                                                                 |                                                            |
|                                                  | 口ご加入内容                                  | 容確認事項について    | 「確認しました                                |                                                                                 |                                                            |
|                                                  |                                         |              |                                        |                                                                                 |                                                            |
|                                                  |                                         |              |                                        |                                                                                 |                                                            |
| 「ご加入内容確認事項                                       | ションので確認しまし                              | .t. 16       |                                        | ← 戻る                                                                            | → 上記内容で確定                                                  |
|                                                  |                                         |              |                                        |                                                                                 | 品勧款之计 一世 化乙加规約                                             |
| 🎽 チェック 🏹                                         | してください。                                 |              | Copyright (c) 200<br>Copyright (c) 200 | )3 Mitsui Su <mark>pi</mark> tomo Insurance (<br>J9 Mitsui Sumitomo Insurance ( | Co.,Ltd All right reserved.<br>Co.,Ltd All right reserved. |
|                                                  |                                         |              |                                        |                                                                                 |                                                            |

### (8) 脱退(解約)手続きは完了です。

#### (「当年度手続状況」を確認します。)

#### ※募集期間中は何度でも変更が可能です。加入申込内容を変更する場合には、

「3.ご加入内容変更のお手続き」を参照してお手続きください。

| パナソニックグループ ゴルファー保険                                              |                                   |                           | 口加入内容照会     | <u>商品案内</u> | 重要事項説明   | こち問い合わせ先 | 終了する                               |
|-----------------------------------------------------------------|-----------------------------------|---------------------------|-------------|-------------|----------|----------|------------------------------------|
| 】ご加入にあたって → 2 補償内容の入力 → 3                                       | 重要事項のご説明 →                        | 4 加入内容の確認 / 完了            |             |             |          |          |                                    |
| 加入内容の確認 → お手続き完了                                                |                                   |                           |             |             |          |          |                                    |
| あ手続き完了                                                          |                                   |                           |             |             |          | 前回ログイン日時 | 2021/05/21 11:58:41                |
| お手続きが完了しました。ありがとうございまし                                          | t.                                |                           |             |             |          |          |                                    |
| 募集期間中は1回じも加入内容を変更じます。<br>他の商品の加入手続きを行う場合は画面右下の[商品選択へ];          | ドタンからお戻りください。                     |                           |             |             |          |          |                                    |
| お手続きを終了する場合は、画面右上の[終了する]ボダンからご<br>他のお手続き(他の明細のお手続きを含む)・ご確認を行う場合 | バーンドウを閉じてください。<br>は、┠ップページへ〕ボタンかり | ら戻り、[加入内容照会および申           | 9込手続き]を選択して | てください。      |          |          |                                    |
| !未加入の商品への加入もご検討ください。                                            |                                   |                           |             |             |          |          |                                    |
| <u>     ★ 赤加入の商品</u>                                            |                                   |                           |             |             |          |          |                                    |
| ご加入済みの商品                                                        |                                   |                           | _           | _           | _        |          |                                    |
| 未加入の商品                                                          |                                   |                           |             |             |          |          |                                    |
|                                                                 |                                   | 前在度                       | 出在应         |             |          |          |                                    |
| 商品(保険の種類)                                                       |                                   | 加入状況                      | 手続状況        |             | 保険料(1年分) | )<br>商品の | 加入内容                               |
| ゴルファー保険                                                         |                                   | 加入                        | 脱退(手続き)     | <b>箸</b> )  | -        |          | -                                  |
|                                                                 |                                   |                           |             |             |          |          | 三 印刷する                             |
|                                                                 | 业左南=                              | に《キッチンロ 相目)               |             | (千%         | き キン (文) |          | トップページへ                            |
|                                                                 | 当牛皮丁                              | ト形じ1ヘルし(限)<br>ヒ フ マ レム・エタ | 「加ビ」        | し ユーボ       | ルビバノ     | 10       | サイト利用規約                            |
| No.PR1601                                                       | 6                                 | のるここで唯                    |             | ./26        |          | _        | right reserved.<br>right reserved. |

## 5. 自動継続確認のお手続き

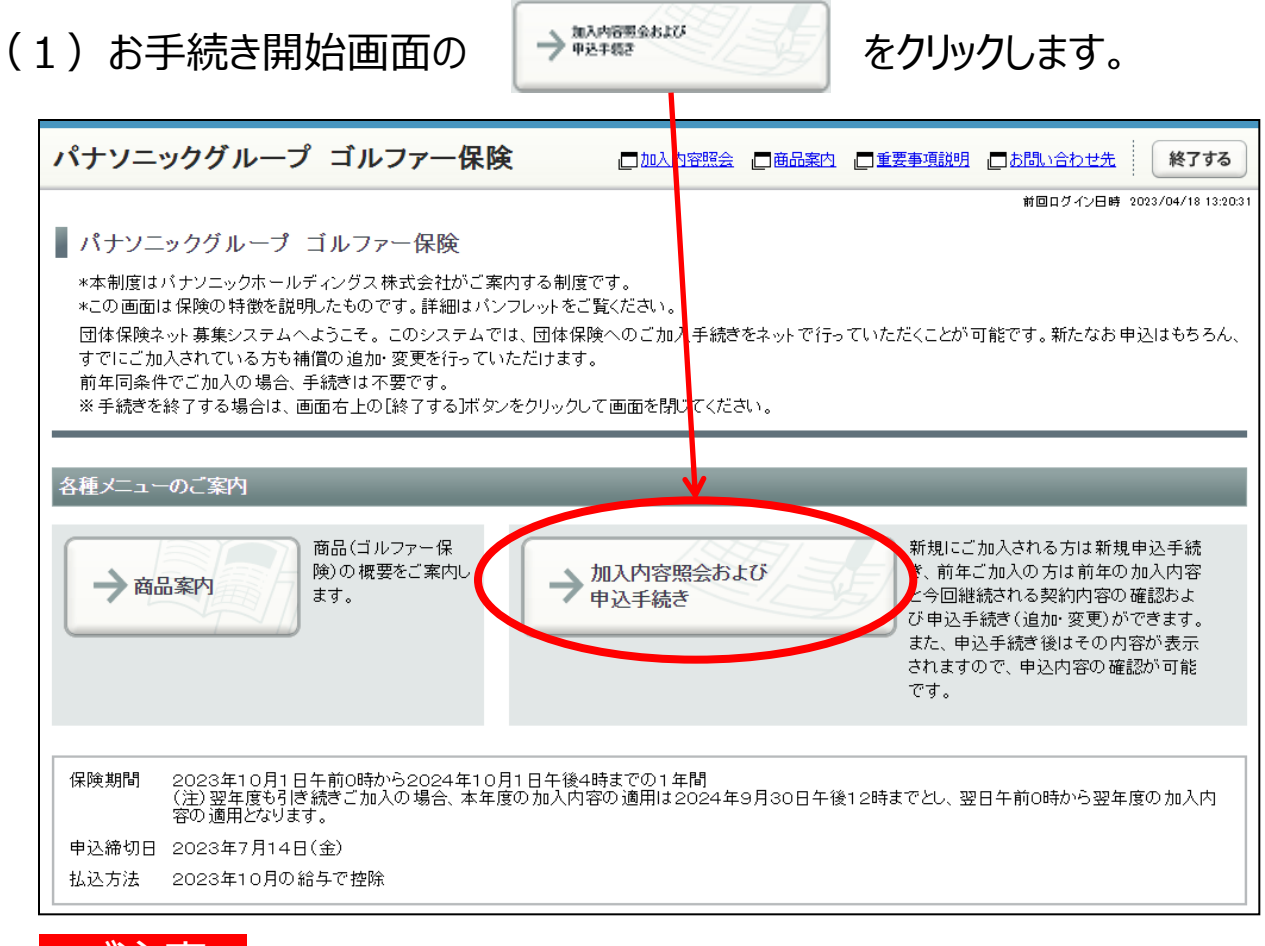

### ご注意

※本契約は自動継続制度を導入しておりますので、特段のお手続をされない場合は、 前年のご加入内容と同条件で継続されます。
○「自動継続確認」のお手続きを行う場合は、被保険者ごとに行ってください。

| (2)加人内谷照会で前年と今回の加人内谷を唯認し、                                                                                                    |                                                                                        |                                                                        |                                          |                                                    |                             |  |
|----------------------------------------------------------------------------------------------------|----------------------------------------------------------------------------------------|------------------------------------------------------------------------|------------------------------------------|----------------------------------------------------|-----------------------------|--|
| →上記内容                                                                                                    | で全て自動継続                                                                                |                                                                        | ま9。                                      |                                                    |                             |  |
|                                                                                                    |                                                                                        |                                                                        |                                          |                                                    |                             |  |
| パナソニックグループ ゴルフ                                                                                                    | ァー保険                                                                                   | 一加入内容照全、一商品案的                                                          | 内 🔲 重要事項説明                               | コお問い合わせ先                                           | 終了する                        |  |
| 】ご加入にあたって → 2 補償内容                                                                                                    | の入力 → 3 重要者                                                                            | ▶項のご説明 →                                                               | 1容の確認 / 完                                | 7                                                  |                             |  |
| 加入内容照会 → お客さま情報の入力 →                                                                                                    | 商品の選択                                                                                  | 商品案内、重到                                                                | 要事項説明                                    | をクリックして                                            |                             |  |
| ← 戻る 戻る場合は、ブラウザの戻るボタ                                                                                                    | ひではなく、画面にある[]                                                                          | 必ず確                                                                    | 認してくださ                                   | い。                                                 | 04/18 13:26:08              |  |
| 加入内容照会                                                                                                    |                                                                                        |                                                                        |                                          |                                                    | 📃 印刷する                      |  |
| 現在こ加入いただいている内容をご確認い<br>入商品を追加される場合、または加入内容で<br>ない場合は下記「今回継続される内容」にて<br>(注)[上記内容で全て自動継続]ボタンは初<br>一度お手続きを完了された後、再度お手続き<br>・補償内容の詳細は □ <u>商品案内</u> をご参照< | ここさ、前年の加入内容と<br>空変更される場合には、[新<br>「自動継続加入の取扱いと<br>回手続き時のみ表示されま<br>きを行う場合は[新規加入/<br>ださい。 | カッビニ雑誌がたたく場合は、<br>規加入/補償内容の変更」ボ<br>させていただきます。<br>ます。<br>補償内容の変更」ボタンからお | 回面石 トロレニモハ<br>タンをクリックしてくた<br>手続きをお 願いいた  | など至し日動                                             | へ(上)で、加<br>きされてい            |  |
| 保険期間 2023年10月1日午前0時から20<br>(注)翌年度も引き続きご加入の域<br>の適用となります。                                                                                              | 024年10月1日午後4時ま<br>景合、本年度の加入内容の                                                         | :で₽1年間<br>適用は2024年9月30日午後<br>                                          | 12時までとし、翌日                               | 3午前0時から翌年度の:                                       |                             |  |
|                                                                                                    |                                                                                        |                                                                        |                                          |                                                    |                             |  |
| 被保険者1の加入内容<br>                                                                                                    |                                                                                        |                                                                        |                                          |                                                    |                             |  |
|                                                                                                    | 前年の加入内容(満期                                                                             | を迎える加入内容)                                                              | 今回継続される                                  | 内容                                                 |                             |  |
| 被保険者氏名                                                                                                    | ミツスミ タロウ                                                                               |                                                                        | ミツスミ タロウ                                 |                                                    |                             |  |
| 団体との関係                                                                                                    | 本人                                                                                     |                                                                        | 本人                                       |                                                    |                             |  |
| 基本コース 二詳細                                                                                                    | A                                                                                      |                                                                        | A                                        |                                                    |                             |  |
| 保険料(1年分)                                                                                                    | 3,970円                                                                                 |                                                                        | 3,970円                                   |                                                    |                             |  |
|                                                                                                    |                                                                                        |                                                                        |                                          |                                                    |                             |  |
|                                                                                                    | 前年の合計保険料                                                                               |                                                                        | 今回の会計保険                                  | ;料                                                 |                             |  |
|                                                                                                    |                                                                                        |                                                                        |                                          |                                                    |                             |  |
| 合計保険料(1年分)                                                                                                    | 3,970円                                                                                 |                                                                        | 3,970円                                   |                                                    |                             |  |
| 三印刷する                                                                                                    |                                                                                        | Y                                                                      |                                          |                                                    |                             |  |
|                                                                                                    |                                                                                        | ← 戻る → 上記内羽                                                            | 容で全て自動継続                                 | → 新規加入/補償内                                         | 9容の変更                       |  |
|                                                                                                    |                                                                                        | 個人情報[朱麗之言(づち                                                           | イバシューポリュー                                |                                                    | ナイト利用規約                     |  |
| No.PR2101                                                                                                    |                                                                                        | Copyright (c) 2003 Mit<br>Copyright (c) 2009 Mit                       | tsui Sumitomo Insu<br>tsui Sumitomo Insu | ırance Co.,Ltd All righ<br>ırance Co.,Ltd All righ | t reserved.<br>it reserved. |  |

- (3) 自動継続の確認手続きは完了です。 (「当年度手続状況」「合計保険料(1年分)」を確認します。)
  - ※募集期間中は何度でも変更が可能です。

加入申込内容を変更する場合には、「3.ご加入内容変更のお手続き」を参照してお手続きください。

| パナソニックグループ ゴルフ                                              | ァー保険                          | 口加入内容照到                                 | ≧ _ 商品案内                                         | 重要事項説明                                           | 1 <u> 一 お問い合わ</u>                           | 終了する                                                                    |
|-------------------------------------------------------------|-------------------------------|-----------------------------------------|--------------------------------------------------|--------------------------------------------------|---------------------------------------------|-------------------------------------------------------------------------|
| 】ご加入にあたって → 2 補償内容の                                         | D入力 → 3 重要                    | 事項のご説明 一                                | • 4 加入内容                                         | 予の確認 / 完                                         | 7                                           |                                                                         |
| 加入内容の確認 → お手続き完了                                            |                               |                                         |                                                  |                                                  |                                             |                                                                         |
| お手続き完了                                                      |                               |                                         |                                                  |                                                  | 前回ログイ                                       | ン日時 2023/04/18 13:26:08                                                 |
| お手続きが完了しました。ありがと                                            | つございました。                      |                                         |                                                  |                                                  |                                             |                                                                         |
| 募集期間中は何回でも加入内容を変更できま                                        | <b>す</b> 。                    |                                         |                                                  |                                                  |                                             |                                                                         |
| お手続きを終了する場合は、画面右上の[終了<br>他のお手続き(他の明細のお手続きを含む)・(             | 「する]ボタンからウィンド<br>ご確認を行う場合は、[ト | ウを閉じてください。<br>ップページへ]ボタン                | から戻り、[加入内                                        | 内容照会および                                          | 申込手続きを通                                     | 醒択してください。                                                               |
| <ul> <li>! 未加入の商品への加入もご検討ください。</li> <li>业 未加入の商品</li> </ul> |                               |                                         |                                                  |                                                  |                                             |                                                                         |
| ご加入済みの商品                                                    |                               | _                                       | _                                                |                                                  | _                                           |                                                                         |
| 商品(保険の種類)                                                   |                               | 前年度<br>加入状況                             | 当年歷<br>手続状                                       | 度                                                | 呆険料(1年<br>分)                                | 商品の加入内容                                                                 |
| ゴルファー保険                                                     |                               | 加入                                      | 前年同条件(                                           | 確認済)                                             | 3,970円                                      | 一加入内容照会                                                                 |
|                                                             |                               |                                         |                                                  |                                                  |                                             |                                                                         |
| 合計保険料(1年分)                                                  | 3,970円                        | ・当年度手続                                  | 続状況欄[<br>を確認して                                   | 前年同乡                                             | 条件(確                                        | 認済)」                                                                    |
| 未加入の商品                                                      |                               | ・合計保険                                   | と1年前のでで、1年分                                      | うを確認                                             | 。<br>忍してくだ                                  | さい。                                                                     |
| !ご加入に際して特にご確認いただきたい事                                        | ≨項を重要事項のご説                    | 明に記載しています                               | す。                                               |                                                  |                                             |                                                                         |
| PDFを表示する(重要事項のご説明)                                          |                               |                                         |                                                  |                                                  |                                             |                                                                         |
|                                                             |                               |                                         |                                                  |                                                  |                                             | 目印刷する                                                                   |
|                                                             |                               |                                         |                                                  |                                                  |                                             | トップページへ                                                                 |
| No.PR1601                                                   |                               | ∟ <u>個人情報</u><br>Copyright<br>Copyright | 保護宣言(ブライバ)<br>(c) 2003 Mitsui<br>(c) 2009 Mitsui | <u>シーポリシー)</u><br>Sumitomo Insu<br>Sumitomo Insu | 金融商品勧誘了<br>urance Co.,Ltd<br>urance Co.,Ltd | 5 <u>針</u> <u>サイト利用規約</u><br>All right reserved.<br>All right reserved. |